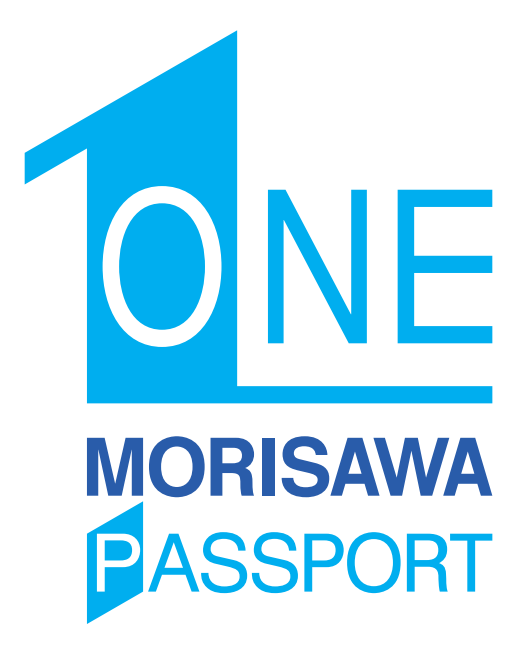

ユーザーガイド

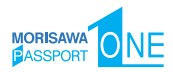

目

次

| 製品のご紹介                       | 1  |
|------------------------------|----|
| ■ 必要なシステム構成                  | 1  |
| ■ 製品の特徴                      | 2  |
|                              |    |
| はじめに                         | 2  |
| 1. インストールを始める前に              | 3  |
| 2. インストールの主な流れ               | 4  |
| 3. インストールの手順                 | 5  |
| <u>3−1</u> M フォントスターターへの製品登録 | 5  |
| <u>3-2</u> M フォントスターターの起動    | 6  |
| _ 3-3 」はじめにお読みください           | 7  |
| <u>3-4</u> エンドユーザライセンス契約書    | 8  |
| 3-5 ユーザー登録                   | 8  |
| _3-6_メールアドレスの登録              | 10 |
| <u>3-7</u> パスワード設定/ユーザー情報の入力 | 11 |
| 3-8 ユーザー情報確認                 | 12 |
| [3-9] ユーザー情報登録受付のご案内         | 12 |
| 3-10 ユーザー登録認証                | 13 |
| 3-11 製品登録                    | 15 |
| 3-12 フォントのインストール             | 16 |
| 3-13 インストールフォントの選択           | 18 |
| 3-14 インストールフォント確認            | 23 |
| 3-15 インストールの実行               | 24 |
| 3-16 インストールの終了と再起動           | 24 |
| 4. アンインストールの手順(使用 PC の変更)    | 26 |
| 【4−1】M フォントスターターの起動          | 31 |

 4-2
 アンインストールフォントの選択
 27

 4-3
 アンインストールの終了と PC の再起動
 28

 4-4
 使用 PC の変更
 28

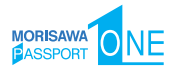

| 5. | 登録情報の確認と変更                      | 30 |
|----|---------------------------------|----|
|    | M フォントスターターの起動                  | 31 |
|    | <u> 5-2</u> ログイン                | 32 |
|    | 5-3 登録情報の確認と変更                  | 32 |
|    | <u> 5-4</u> ユーザー情報の確認・変更        | 33 |
|    | _ 5-5_ メールアドレス変更                | 35 |
|    | 5-6 パスワード変更                     | 36 |
|    | 5-7 この製品の登録情報確認                 | 36 |
|    | 5-8 コンピューター情報登録解除依頼             | 39 |
|    | <u>5-9</u> お客様の全製品登録情報確認        | 41 |
|    | <u>[5-10]</u> 登録コンピューター情報の確認·変更 | 42 |
|    | <u>[5–11]</u> ライセンス証明書の確認       | 43 |
|    | <u>5-12</u> ソフトウェアのダウンロード       | 44 |
|    |                                 |    |

- 6. ライセンスキー登録 ...... 45
- - ・M フォントスターターがデスクトップにない。
  - ・パッケージキーを確認したい。
  - ・本製品はこの環境では使用できません。パッケージ…
  - ・ライセンスされた PC の台数が超えています。
  - ・通信エラーが発生しました。
  - ・代理認証でのインストールを行います。
  - ・アンインストールの画面に、書体名が表示されない。
  - ・フォントリストファイルキャッシュで…
  - ・フォントリストファイルの読み込みで…
  - ・ディスクの空き容量確認処理で…
  - ・現在、ログインしているユーザーの権限では…
  - ・管理者権限が必要です。 管理者権限の取得に失敗しました。

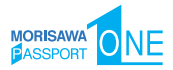

# ユーザーガイド

# 製品のご紹介

この度は、MORISAWA PASSPORT ONE をお買い上げいただき、誠にありがとうございます。MORISAWA PASSPORT ONE は、モリサワの豊富なフォントラインナップを 年間契約でご使用いただけるライセンスシステムです。お客様の投資コストを軽減する だけでなく、今まで以上にクリエイティブな制作環境の実現が可能になります。 MORISAWA PASSPORT ONE(以下「本製品」といいます)では、OpenType フォント、

TrueType フォントが使用できます。

Mac : OpenType

Windows : OpenType/TrueType

# ■ 必要なシステム構成

### Mac

・インテルまたは Apple シリコン搭載の Mac

·macOS 10.15 以降日本語版

### Windows

- ・インテルまたは AMD プロセッサー1 GHz 以上
- ·Windows 10 以降日本語版

### 共通環境

- ・本製品は、製品添付の[エンドユーザライセンス契約書]を遵守いただき、認証手続きを行う必要があります。
- ・1GB以上のRAM(64ビット版は2GB以上推奨)
- フォントの容量:約0.3~30MB/1書体
- ・インターネットへの接続およびメールの送受信が可能な環境(各携帯電話会社の携帯 メールのアドレスはご利用いただけません)

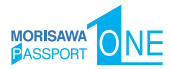

# ■ 製品の特徴

本製品の使用期間は[ライセンス証明書]に記載される期間となります。その後は、契約更新いただくことで、使用期間を延長することができます。

# はじめに

- ・このユーザーガイドでは、本製品のインストール環境「M フォントスターター」での インストール手順を説明しています。
- ・これ以降の説明では各 OS の基本操作をご理解いただいていることを前提に説明いた します。PC の基本的な操作については各 OS のマニュアルをご参照ください。
- ・このユーザーガイドは Mac でのインストール手順をもとに説明しています。 Windows 環境では一部異なる場合があります。
- Mフォントスターターについては下記ページをご参照ください。
   https://www.morisawa.co.jp/support/faq/9

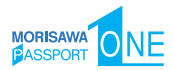

# 1. インストールを始める前に

- ・最新インストーラー用アップデーターを事前に適用ください。最新インストーラー用 アップデーター適用後は M フォントスターターが起動します。 (http://mpugk.jp)
- ・本製品に添付の [はじめにお読みください] を必ずお読みください。重要な内容およ び各ソフトでの制限事項などが記載してあります。
- ・インストールを行う際は、使用中のすべてのアプリケーションソフト、ウイルス検出
   ソフト、メモリ常駐ソフトを終了してください。
- ・他社製品のアプリケーションソフトの操作については、それぞれ添付されているマ ニュアルをご参照ください。
- ・インストールする PC を変更する場合は、[アンインストール]機能[使用 PC 変更]
   を実行してください。詳細は、p.28 4-4 [使用 PC の変更] をご参照ください。
- ・インストールした PC が故障の際は、p.39 5-8 [コンピューター情報登録解除 依頼] をご参照ください。
- ・インターネット(ブラウザおよび電子メール)が接続され、かつ正常に通信ができる
   ことを確認してください。

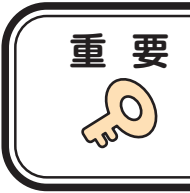

ご注意

フォントインストール時には、必ず、管理者権 限(Administrator など)でログインを行って ください。

Mac の場合、OS にバンドルされている [ヒラ ギノフォント] は、インストール対象外です。 インストール可能な [ヒラギノフォント] は、 ご利用の Mac にバンドルされていないフォント のみとなります。

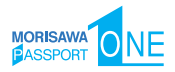

# 2. インストールの主な流れ

- ・正しくインストールしていただくために、下記番号順にインストール作業を行ってく ださい。
- ・MORISAWA PASSPORT ONE をはじめて購入された場合は[ユーザー登録/製品登録]を行っていただく必要があります。

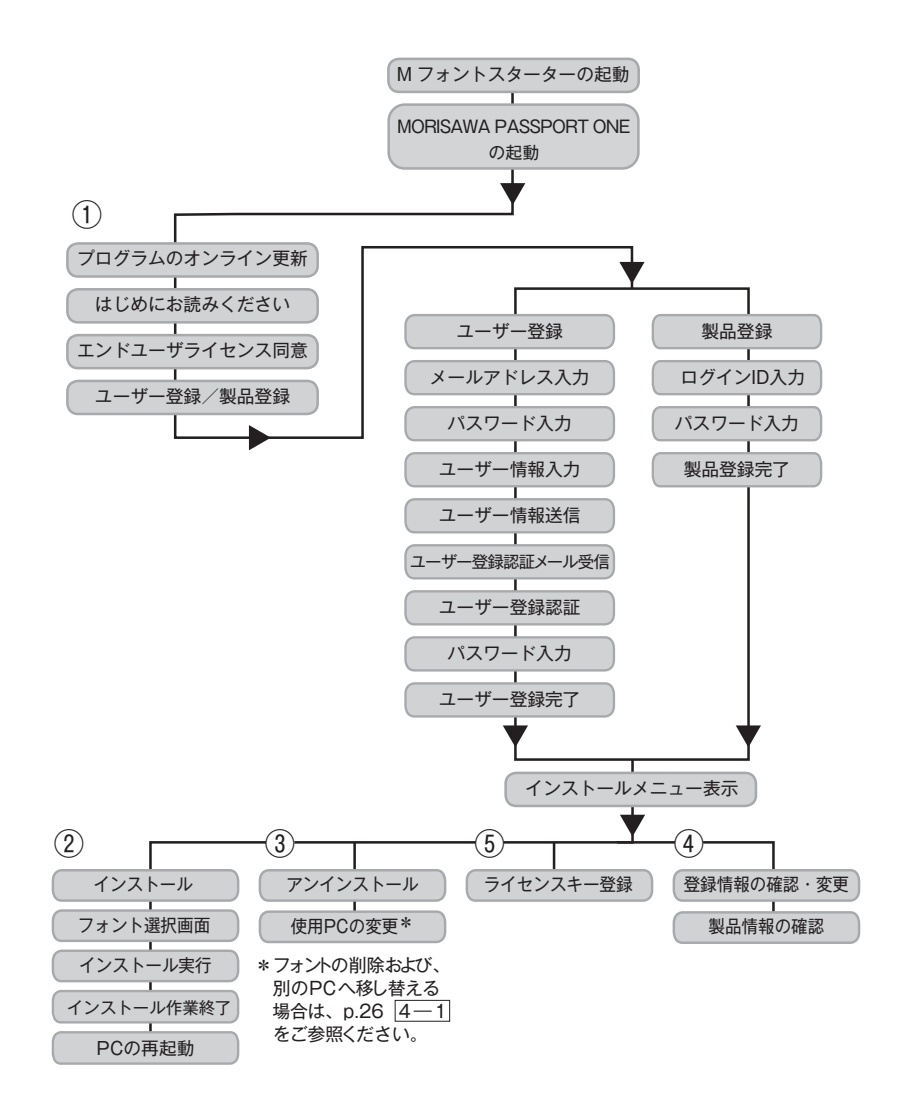

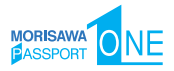

# 3. インストールの手順

- 3 1 Mフォントスターターへの製品登録
- ≪ A ≫ パッケージキーをお持ちの場合
- デスクトップ上のショートカット [M フォントスターター] をダブルクリックし、 M フォントスターターを起動してください。

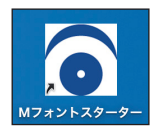

2. パッケージキーを入力し、(追加する)をクリックします。

| パッケージキーの入力                        |
|-----------------------------------|
| パッケージキー                           |
| キーを入力するか、Installer Diskを挿入してください。 |
| キャンセル 通加する                        |

3. Mフォントスターターに製品情報が登録されます。

### ≪ B ≫ Installer Disk をお持ちの場合

1. MORISAWA PASSPORT ONE の Installer Disk をドライブにセットしてから、M フォントスターターを起動してください。

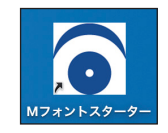

2. Installer Disk の登録画面が表示されますので OK をクリックしてください。

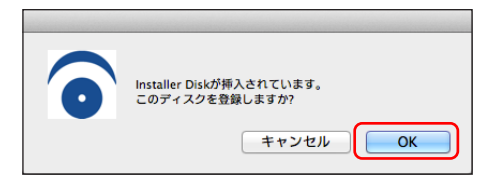

3. Mフォントスターターに製品情報が登録されます。

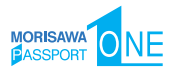

# 3-2 Mフォントスターターの起動

 デスクトップ上のショートカット [M フォントスターター] をダブルクリックし、 M フォントスターターを起動してください。

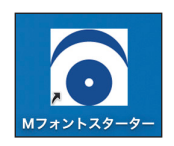

2. 製品を選択し 起動 をクリックします。

|          |                            | Mフォントスター | ター       |    |
|----------|----------------------------|----------|----------|----|
| このF      | ℃に登録済みのフォ                  | ント<br>製品 |          |    |
| <b>H</b> | MORISAWA PASS<br>S/N: 0005 | PORT ONE | 起動       | D> |
|          |                            |          |          |    |
|          |                            |          |          |    |
|          |                            |          |          |    |
|          |                            |          |          |    |
| パッケ      | ージキーを入力                    | ディスクを登録  | インストール状況 | 終了 |

3. [更新プログラム] 情報を取得します。

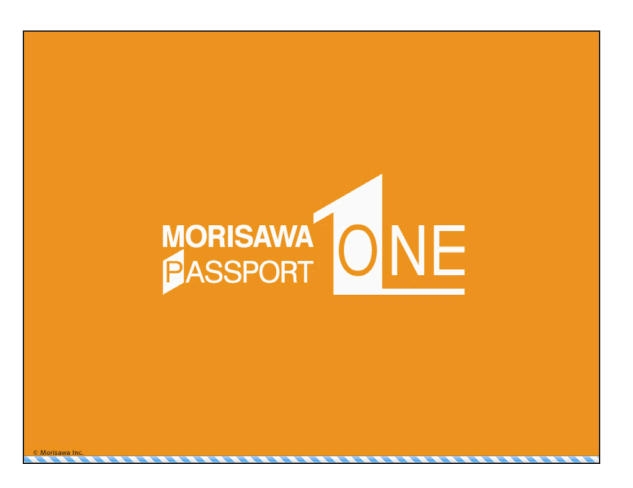

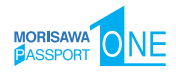

4. 最新バージョンのインストーラーが提供されている場合は [更新情報] が表示されます。
 アップデート をクリックし、更新します。
 ※ 再新情報がない場合はこの画面は表示されません。

※更新情報がない場合はこの画面は表示されません。

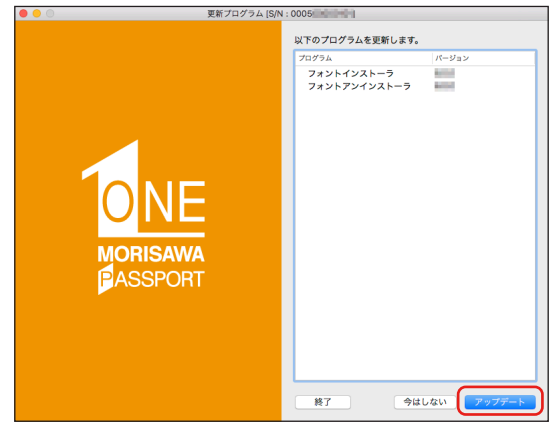

3-3 はじめにお読みください

- 1. [はじめにお読みください] が表示されます。重要な内容が記載されていますので、 必ずお読みください。
- 2. ユーザーガイドを PDF ファイルとして保存する場合は、ユーザーガイド保存)をク リックしてください。保存場所を指定することで、[ユーザーガイド] および、[はじ めにお読みください]が保存されます。[次からは表示しない] にチェックを入れると、 次回起動時から表示はされなくなります。 次へ をクリックすることで、次の画面 へ移ります。

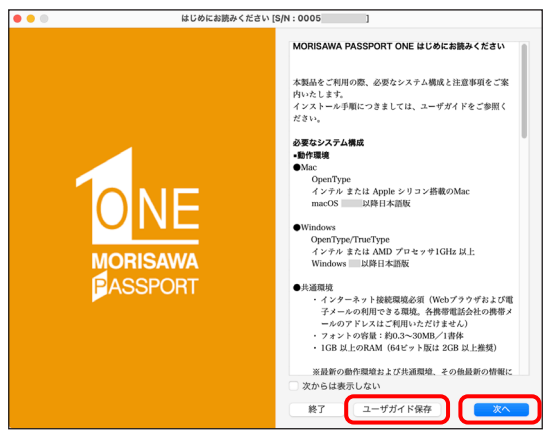

- 7 -

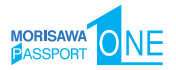

5

# 3-4 エンドユーザライセンス契約書

- 1. [エンドユーザライセンス契約書]が表示されます。
- 2. 同意の場合は、[上記の内容に同意する]をチェックします。

(次へ)をクリックすることで、次の画面へ移ります。

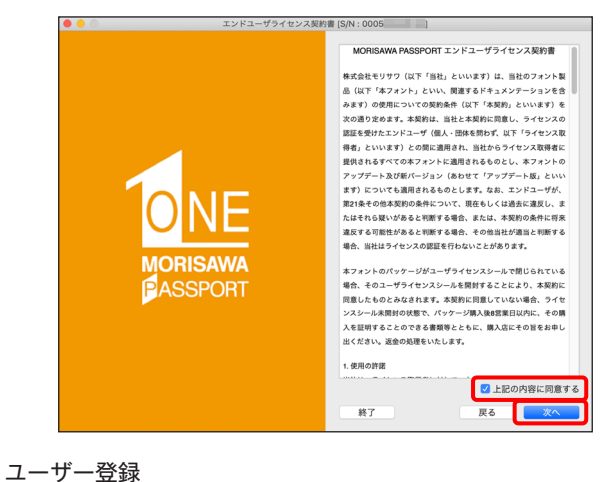

- 1.「製品登録]と「ユーザー登録」が表示されます。
- 過去に MORISAWA PASSPORT ONE をご購入いただき、一度ユーザー登録がお済 みのお客様は p.15 3-11 [製品登録] へお進みください。

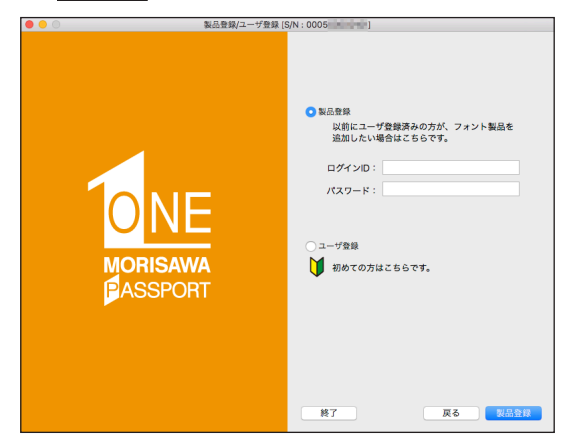

※既に [製品登録]、[ユーザー登録] がお済みの場合は、メニュー画面が表示されます。
 p.16 3-12 [フォントのインストール] へお進みください。

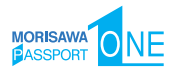

2. MORISAWA PASSPORT ONE を初めてご購入し、ユーザー登録が未登録の場合は [ユーザー登録]を選択し、 次へ をクリックしてください。

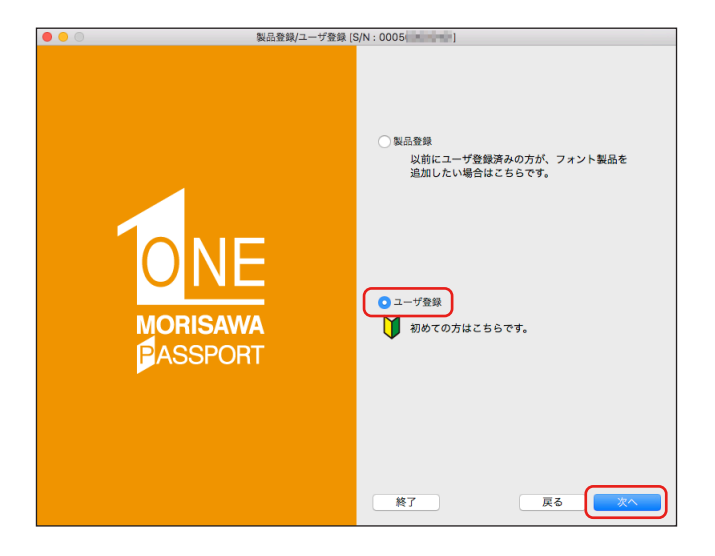

3. ユーザー登録の手順が表示されます。[ユーザー登録] ボタンをクリックしてくだ さい。

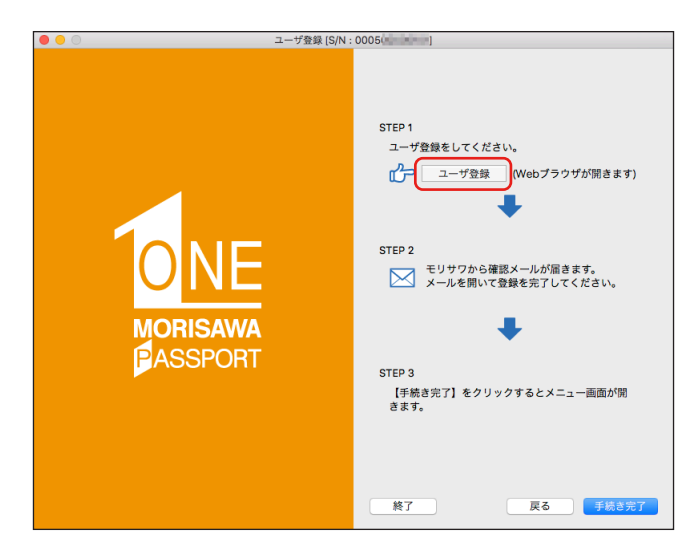

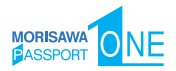

### 3-6 メールアドレスの登録

- 1. ご使用のブラウザが起動します。
- [メールアドレスの登録]画面にて登録されるメールアドレスを入力してください。
   入力に間違いがないか確認のため、下段にもう一度、同じメールアドレスの入力を行ってください。

入力を確認後(送信)をクリックしてください。

複数の MORISAWA PASSPORT ONE パッケージをご購入され、同一の登録メール アドレスでライセンスを管理される場合は、本ユーザーガイド p.15 <u>3-11</u> [製品 登録] をご参照ください。

※各携帯電話会社の携帯メールのアドレスはご利用いただけません。

| 🗎 morisawa-register.com 🖒 🗘 🕆         |
|---------------------------------------|
|                                       |
| ٤٢٠٥<br>MORISAWA PASSPORT ONE         |
| 0005                                  |
| 確認再入力<br>できまたがたメールアドレスへのメールで確認後、ユーザー等 |
|                                       |

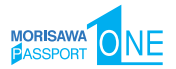

### 3-7 パスワード設定/ユーザー情報の入力

- ① 契約番号が自動的に発行されます。
- ② パスワードは忘れないように、記録(メモ)をとっておいてください。
   ※6文字以上10文字以下の半角英数字で入力してください。
- ③ [パスワード設定/ユーザー情報入力] 画面に必要な事項を入力後 (確認) をクリッ クしてください。

| ・・・ E 、<br>MORISA<br>パスワード設定       | < ><br>WA F <sup>2</sup><br>/#- | 0 iii morisava-registar.com c 0 + >>                                               |                                                                                                    |                                                                                             |
|------------------------------------|---------------------------------|------------------------------------------------------------------------------------|----------------------------------------------------------------------------------------------------|---------------------------------------------------------------------------------------------|
| ①<br>契約番号:<br>以下のユーザー情<br>"は入力必要です | を発<br>皆報を入力し                    | 行しました。<br>てください。                                                                   |                                                                                                    |                                                                                             |
|                                    | 製品名                             | MORISAWA PASSPORT ONE                                                              |                                                                                                    |                                                                                             |
|                                    | シリアルNo.                         | 0005                                                                               |                                                                                                    |                                                                                             |
| ×-                                 | -ルアドレス・                         |                                                                                    | 郵便接号 •                                                                                                    |                                                                                             |
|                                    |                                 |                                                                                    |                                                                                                    | 半角数字ハイフン区切り (入力例:123-4567)                                                                  |
| -                                  | Revers                          |                                                                                    | 都道府県・                                                                                                    | 選択してください :                                                                                  |
| 2                                  | 729-1                           | 確認用入力<br>6文字以上10文字車での平角実数字で入力してください。<br>※今後、このパスワードは重要になります。書き留めるなどして保存してくださ<br>い。 | 市区町村・                                                                                                    | 海区<br>(入力明:新田区、大阪市後道区など)<br>町村<br>() 1-14:17年11年10月                                         |
|                                    | 法人・個人                           | ○法人 ◎ 個人                                                                           | T. ##*                                                                                                    |                                                                                             |
|                                    | 法人格位置                           | ・無し・前・後                                                                            | 1.846                                                                                                    | (入力例:2-27)<br>丁・蜀地表示が無い場合のみ、以下の「+無し」をチェックしてください。                                            |
|                                    | 法人格                             | (意思してください さ) <b>その物</b><br>いずれかをご選択ください(プルダウン)                                     | ビル名                                                                                                    | 二 盤し                                                                                        |
|                                    | 会社名                             |                                                                                    |                                                                                                    | (入力例:00ビル)                                                                                  |
|                                    | フリガナ                            | (入力例:株式会社モリサワ ↔ モリサワ)                                                              | • (表升)号登祖章                                                                                                    | 平角数字ハイフン区切り(入力例:03-3267-1231)                                                               |
|                                    |                                 | 全角カタカナ入力(入力例:モリサワ)                                                                 | 電話番号(連絡先)                                                                                                    |                                                                                             |
|                                    | 事業所名                            |                                                                                    |                                                                                                    | 半角数字ハイフン区切り (入力例:03-3267-1231)                                                              |
|                                    |                                 | (入力例:大阪事業所、営業統括部など)                                                                | FAX要号                                                                                                    |                                                                                             |
|                                    | 部署名1                            |                                                                                    |                                                                                                    | 半角数字ハイフン区切り(入力例:03-3267-1252)                                                               |
|                                    |                                 | (入力例:システム事業部、制作部など)                                                                | 業種 •                                                                                                    | (選択してください) き) その他                                                                           |
|                                    | 部署名2                            |                                                                                    |                                                                                                    | いずれかをご選択ください(ブルダウン)                                                                         |
|                                    |                                 | (入力列:システム営業課など)                                                                    | ご意見・ご質問                                                                                                    | 4                                                                                           |
|                                    | 担当者名•                           | (約) (名)<br>(入力例:(約) 森澤 (名) 太郎)                                                     | モリサワからの情報配信                                                                                                    | ■ダイレクトメール希望する ■E-Mail希望する                                                                   |
|                                    | 7IJ#+•                          | (後) (名)<br>金良カタカナ入力(入力何: (法) モリサフ (名) クロウ)                                         | 個人費権の取扱<br>ご記いただいた成人準備は下記の目的で判<br>(1) ご様入価にな成品のアフターサービス<br>(2) ご用意いただきました方のあを対象に<br>当社転品・サービスに留するアンケー<br>(3) マーケティングのための批判情報作用 | 開いたします。<br>、 弊社を取得風気、サービス、イベント組分会・セミナー取りの情報の提供および、<br>ト創業<br>のな知した能計機能からは、特定の最人は一切識別できません。) |
|                                    |                                 |                                                                                    | 個人情報の現扱いにつきましては弊社ホーム<br>※当サイトで入力された個人情報はSSL相号f                                                                                 | ページの 1 5 フライバンーボリシー」 は気度しています。<br>2010年 より発信 わたいます。<br>フセット 3 庫 4                           |

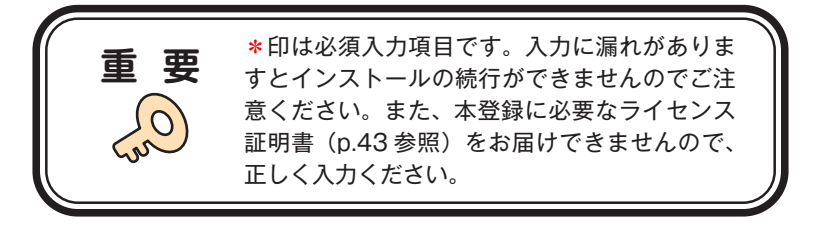

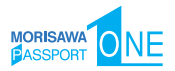

### 3-8 ユーザー情報確認

入力した情報の確認画面が表示されます。よろしければ、(送信)をクリックしてくだ さい。

※入力項目を訂正する場合は 戻る をクリックし、前画面に戻って訂正を行ってくだ さい。

| • • • • • • · · · · · · · · · · · · · · |                                      |
|-----------------------------------------|--------------------------------------|
| 製品名                                     | MORISAWA PASSPORT ONE                |
| シリアルNo.                                 | 0005                                 |
| メールアドレス*                                |                                      |
|                                         |                                      |
| FAX書号                                   |                                      |
| 業種・                                     | £081                                 |
| ご意見・ご質問                                 |                                      |
| モリサワからの債種配備                             | ダイレクトメールの送付を希望する<br>E-Mailによる素内を希望する |
|                                         | 3.6                                  |

# 3-9 ユーザー情報登録受付のご案内

・送信後、ユーザー情報で入力したメールアドレス宛に、[ユーザー情報登録受付のご 案内]のメールが届きます。

※ 30 分以上たってもメールが届かない場合は、弊社サポートまでご連絡ください。 (メールアドレスの指定間違い、スパムメールフォルダも確認してください)

・メールを受信し、記載された URL ①をクリックしてください。

| 【株式会社モリサワ】フォント製品ユーザー登録受付のご案内                                               | e, ~                                  |
|----------------------------------------------------------------------------|---------------------------------------|
| Morisawa<br>宛先:                                                            | ○ ← ← → Ⅲ ···<br>2023/08/24 (*) 10:49 |
| モリサワフォントをご登録いただき、誠にありがとうございます。<br>下記のURL よりログイン認証を行っていただくことで、ユーザー登録が完了いたしま | ます。                                   |
| https://morisawa-register.com/license/index.php?                           |                                       |
| 【ご注意】<br>パスワードを忘れた場合、再度ユーザー情報入力よりご登録ください。                                  |                                       |
| ・メール着信後24時間以内にログイン認証を行わない場合は、本メールのURLが無<br>になりますので、その際は、再度ユーザー登録より行ってください。 | 动                                     |
| *****                                                                      |                                       |
| 本メールアドレスは送信専用のため、ご返信いただいてもお答えい<br>たしかねますので、予めご了承ください。                      |                                       |
|                                                                            |                                       |
|                                                                            |                                       |
| フリーダイヤル:0120-08-2253                                                       |                                       |

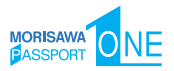

# 3-10 ユーザー登録認証

1. [ユーザー登録認証] 画面に [ログイン ID] が表示されますので、パスワード欄に パスワードを入力後、送信 をクリックしてください。

※パスワードは p.11 3-7 で設定した任意の半角英数字(10 文字まで)です。

| • | ••               | ·                   | <        | >    | Ø |        | morisawa-register.com | n C |   | Û | + |  |
|---|------------------|---------------------|----------|------|---|--------|-----------------------|-----|---|---|---|--|
|   | <b>МС</b><br>2-4 | <b>)RIS</b><br>ザー登録 | AV<br>認証 | VA   | F | D'N    | т                     |     | • |   |   |  |
|   | パスワー             | ードを入力し              | って下さ     | ٤LNo |   |        |                       |     |   |   |   |  |
|   |                  |                     |          |      |   | ログインID |                       |     |   |   |   |  |
|   |                  |                     |          |      |   | パスワード  |                       |     |   |   |   |  |
|   |                  |                     |          |      |   |        | 送 信                   |     |   |   |   |  |

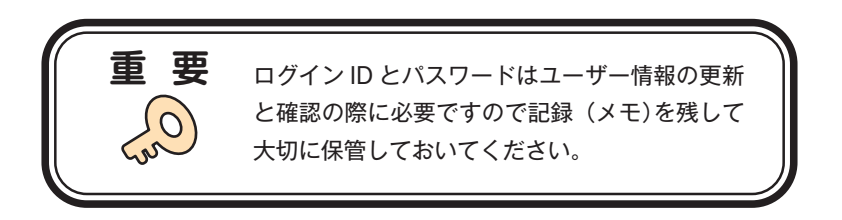

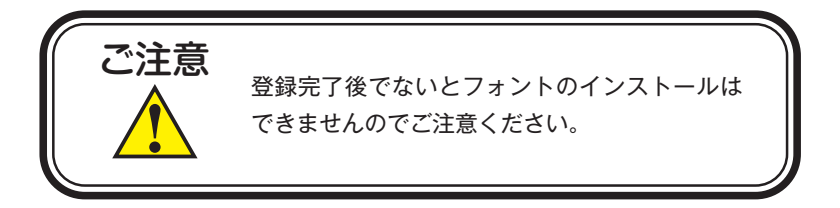

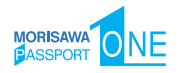

2. ユーザー登録および製品登録の完了画面が表示されます。

同時に、[ユーザー登録完了]の通知メールが送信されますので確認してください。

| 制品情報登録会了     |                       |   |
|--------------|-----------------------|---|
| 東山田中KM系672 J |                       | C |
| 製品名          | MORISAWA PASSPORT ONE |   |
| シリアルNo.      | 0005                  |   |
| 契約番号         |                       |   |

3. 確認後、ブラウザを閉じて(手続き完了)をクリックしてください。

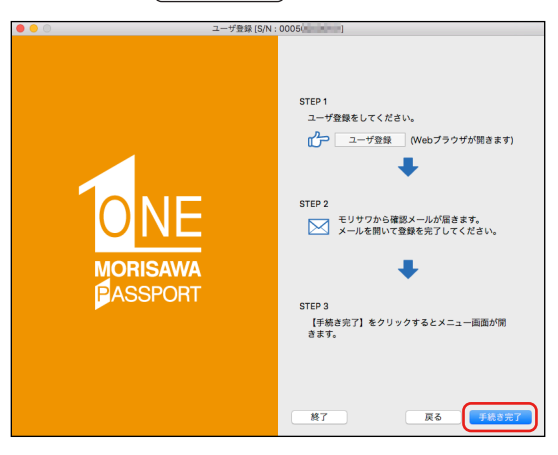

 インストールメニュー画面が表示されます。フォントのインストールへ進んでくだ さい。

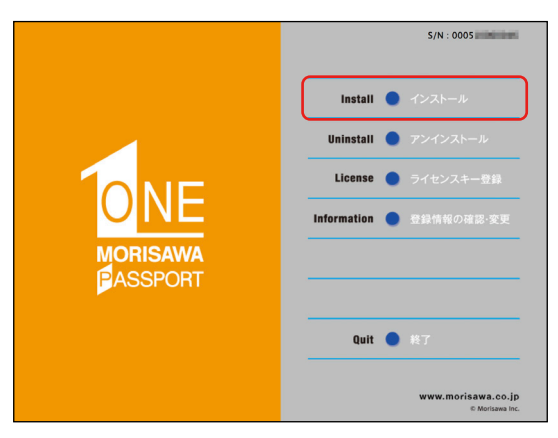

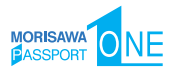

### 3-11 製品登録

複数の MORISAWA PASSPORT ONE パッケージをお持ちの方で、同一の登録メール アドレスでライセンスを管理されたい場合にご利用いただけるメニューです。 既にご登録済みのユーザー登録情報にライセンス情報を紐付けますので、ユーザー登録 作業が簡単に行えます。

 既に別の MORISAWA PASSPORT ONE で、ユーザー登録がお済みの場合は [製品登録]を選択し、[ログイン ID]、[パスワード]を入力し、(製品登録)をクリック してください。

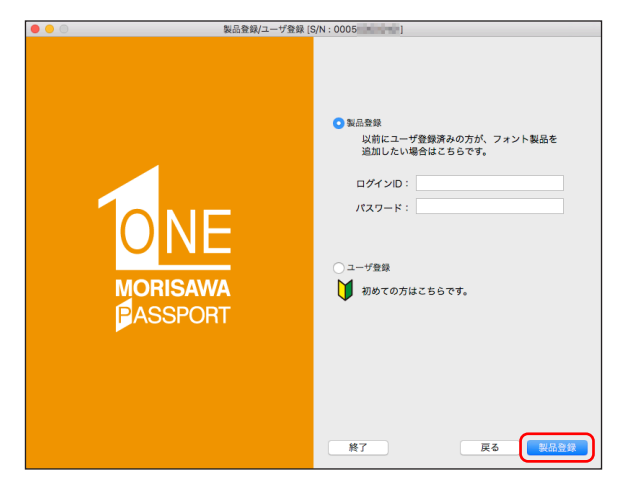

- 2. インストールメニュー画面が表示されます。フォントのインストールへ進んでくだ さい。

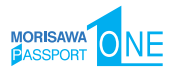

# 3-12 フォントのインストール

 デスクトップ上のショートカット [Mフォントスターター] をダブルクリックし、 Mフォントスターターを起動します。

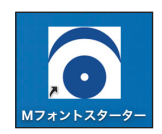

2. 製品を選択し 起動 をクリックします。

|          |                            | Mフォントスター | ター       |            |
|----------|----------------------------|----------|----------|------------|
| ະຫ       | PCに登録済みのフォ                 | ント製品     |          | (5)        |
| <b>V</b> | MORISAWA PASS<br>S/N: 0005 | PORT ONE | 起動       |            |
|          |                            |          |          |            |
|          |                            |          |          |            |
|          |                            |          |          |            |
|          | $(\overline{1})$           | (2)      | (3)      | <b>(4)</b> |
| パック      | ージキーを入力                    | ディスクを登録  | インストール状況 | 終了         |

[Mフォントスターター 基本画面操作]

① パッケージキーを入力

パッケージキーを入力することで、モリサワフォント製品を M フォントスターター に登録します。

② ディスクを登録

別のモリサワフォント製品の Installer Disk を、M フォントスターターに登録します。 ③ インストール状況

PC にインストールされているモリサワフォント製品を確認できます。

④ 終了

M フォントスターターを終了します。

⑤ メニュー

メニューを表示します。製品を選択し、右クリック(Mac の場合は control + クリック) で表示するメニューと同じです。

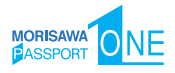

3. インストールメニュー画面より [インストール] をクリックします。

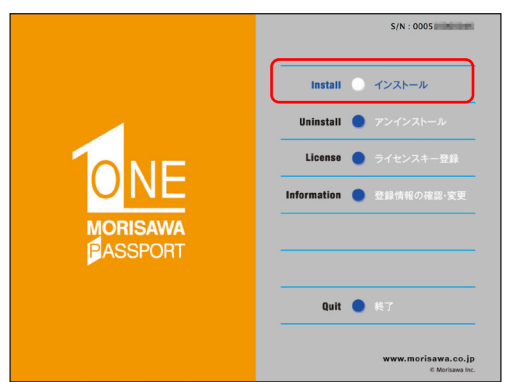

4. PC にインストールされているフォントの情報を取得しています。

| インストール準備中    |
|--------------|
| しばらくお待ちください。 |
| 準備中          |
| 4.オンライン認証処理中 |
|              |

- 5. Mac では名前とパスワードを入力する認証画面が表示されます。Mac に設定した現 在ログインしているアカウントの名前とパスワードを入力後、OK をクリックし ます。
  - ※ Windows の場合は、このダイアログは表示されません。

|           | Fontinstallerが変更を加えよう<br>許可するにはパスワードを入力してく/<br>ユーザ名: USER<br>パスワード:     | <b>としています。</b><br><sup>ださい。</sup><br>キャンセル                                 |
|-----------|-------------------------------------------------------------------------|----------------------------------------------------------------------------|
| <b>ヒン</b> | 入力に必要なパスワー<br>ものです。(MORISA)<br>ログイン ID、パスワー<br>システム管理者/販引<br>は、担当者へ確認して | -ドは、Mac に設定された<br>WA PASSPORT ONE の<br>-ドではありません)<br>も店が管理されている場合<br>ください。 |

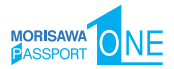

# 3-13 インストールフォントの選択

# フォント選択画面が表示されます。

# 【フォント選択 基本画面操作】

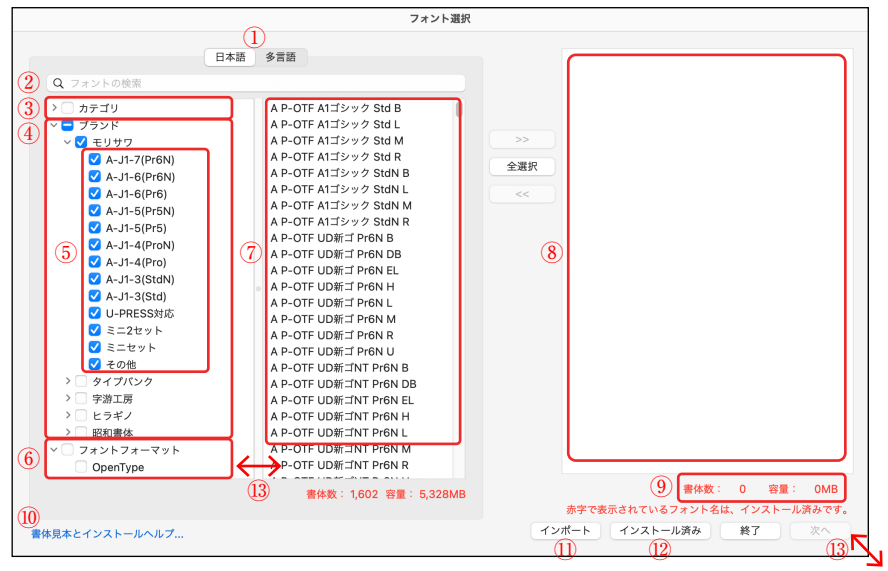

| 1          | 言語選択               | 日本語フォント、多言語フォントを選択します。                                                                                            |
|------------|--------------------|----------------------------------------------------------------------------------------------------|
| 2          | フォントの検索            | インストールするフォントの検索キー(フォント名の一部)を入力<br>します。                                                                            |
| 3          | カテゴリ選択             | インストールするフォントのカテゴリを選択します。                                                                                          |
| (4)        | ブランド選択             | インストールするフォントのブランドを選択します。                                                                                          |
| (5)        | 文字セット選択            | インストールするフォントの文字セットを選択します。                                                                                         |
| 6          | フォントフォーマット選択       | インストールするフォントのフォーマットを選択します。                                                                                        |
| $\bigcirc$ | 選択候補               | 指定した条件にあてはまるフォントが一覧表示されます。                                                                                        |
| 8          | 選択済みフォント           | 選択候補のうち、選択されたフォントが一覧表示されます。<br>ここに表示されているフォントが実際にインストールされるフォン<br>トです。                                             |
| 9          | 書体数・容量表示           | 選択候補、選択済みフォントで選択されているフォントの数、合計<br>容量が表示されます。                                                                      |
| 10         | 書体見本と<br>インストールヘルプ | ブラウザが起動し、オンライン上で書体見本やインストールのヘル<br>プを閲覧できます。<br>※ MORISAWA PASSPORT 収録書体一覧の冊子「TYPEFACE<br>BOOK」はこちらからダウンロードしてください。 |
| 11         | インポート              | 前回インストール時、または別の PC にてエクスポート(p.23 <u>3-14</u><br>[インストールフォント確認])されたフォントリストを選択済みフォ<br>ントに読み込みます。                    |
| (12)       | インストール済み           | インストール可能なフォントのうち、PC にインストール済みのフォ<br>ントが選択済みフォントに表示されます。                                                           |
| 13         | サイズ調整              | 画面サイズや、選択候補、選択済みフォントの表示領域は調整可能<br>です。                                                                             |

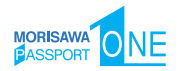

### 【選択フォントの指定を変更するには】

- ② 検索(部分一致)
- ③ カテゴリ選択(多言語の場合は[言語・文字カテゴリ選択])
- ④ ブランド選択
- ⑤ 文字セット選択
- ⑥ フォントフォーマット選択

[フォントの検索]や各種選択のチェックボックスを使用すると、[選択候補]のフォントが絞り込まれます。

### 【インストールするフォントを選択するには】

[選択候補]に表示されているフォントのうち、必要なフォントを複数選んでインストー ルする場合は、①( >> )をクリックしてください。

すべてを選んでインストールする場合は、②(全選択)をクリックしてください。

[選択済みフォント]から不要なフォントを削除する場合は、そのフォントをクリック して指定し、3) <<>> をクリックしてください。

現在選択中のフォントの書体数、合計容量が ④ に表示されています。過剰にフォント をインストールし、OS に負担をかけないようご注意ください。

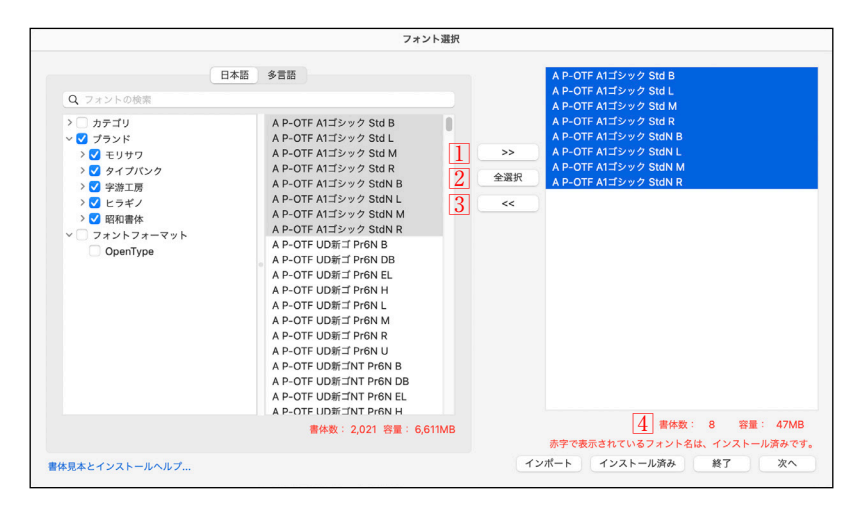

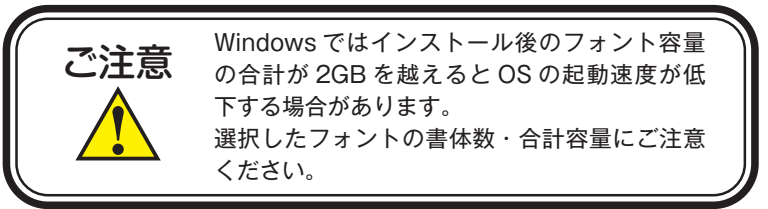

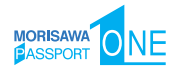

#### ≪1≫ 任意選択したフォントをインストールするには

- 1. いずれかの選択指定をしてください。
  - ② [検索] でフォント名を指定
  - ③ [言語・文字カテゴリ選択] でフォントのカテゴリを指定
  - ④ [ブランド選択] でブランド名を指定
  - ⑤ [文字セット選択] でフォントの文字セットを指定
  - ⑥ [フォントフォーマット選択] でフォントフォーマットを指定

※選択指定を組み合わせると、対象フォントが絞り込まれます。

- ⑦ [選択候補] に表示されているフォントのすべてをインストールする場合は、
   (全選択)をクリックしてください。(2) [選択済みフォント] に選択されたフォント名 が表示されます。
- ⑦ [選択候補] に表示されているフォント(1または複数)を選択しインストール する場合は、>> をクリックしてください。⑩ [選択済みフォント] に選択され たフォント名が表示されます。
- 4. ⑩ [選択済みフォント] に表示されているフォントのすべてがインストールの対象 となります。よければ、(次へ)をクリックしてください。

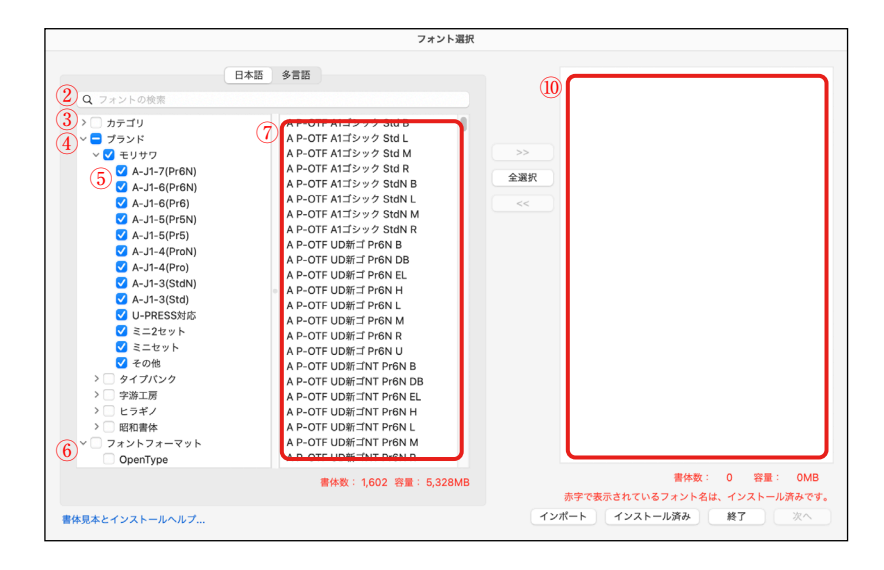

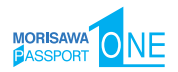

### ≪2≫ 全書体をインストールするには

- 1. ③ [言語・文字カテゴリ選択]、または ④ [ブランド選択] で、親項目を指定して ください。
- 不要なフォントがある場合は、それぞれの子項目でチェックボックスのチェックを 外してください。
- ⑦ [選択候補] に表示されているフォントのすべてをインストールする場合は、
   全選択 をクリックしてください。⑩ [選択済みフォント] に選択されたフォント
   名が表示されます。
- ⑦ [選択候補] に表示されているフォント(1フォントまたは複数フォント)を選 択しインストールする場合は、>> をクリックしてください。⑩ [選択済みフォ ント] に選択されたフォント名が表示されます。
- 5. ⑩ [選択済みフォント] に表示されているフォントのすべてがインストールの対象 となります。よければ、(次へ)をクリックしてください。

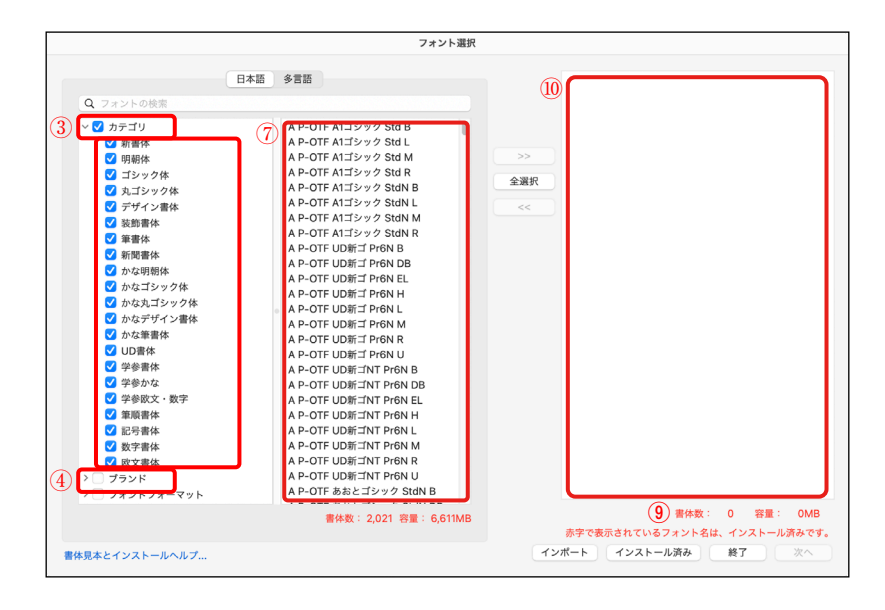

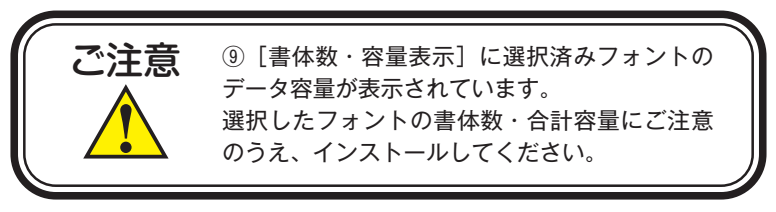

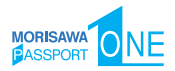

### ≪3≫ 多言語フォントをインストールするには

- 1. 言語選択で [多言語] を指定してください。
- 日本語フォントの選択と同様に ≪1 ≫ ~ ≪3 ≫ の選択方法でフォントを選択して ください。

|                                                                                                    | フォント選択                                                                        |
|----------------------------------------------------------------------------------------------------|-------------------------------------------------------------------------------|
| 日本語 多言語           Q. フォントの検索           *         音話・文字カテゴリ<br>中国語(像体字)<br>中国語(像体字)<br>中国語(像体字)<br>ロロ語(像体字)<br>ラテン文字(アルファベット)<br>デテンプフ・ガリー<br>グジャラーティ文字<br>アラビフス字<br>アクレニアマテ<br>シープフシド<br>フォントフォーマット | >>>                                                                           |
| 雪休数: 0 名                                                                                                    | ■: OMB ■件数: 0 容量: OMB<br>赤字で表示されているフォント名は、インストール済みです。<br>インポート インストール済み 純了 ※○ |

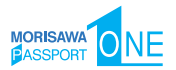

# 3-14 インストールフォント確認

インストールするフォントの確認画面が表示されます。インストールを行う場合は、 (インストール)をクリックしてください。

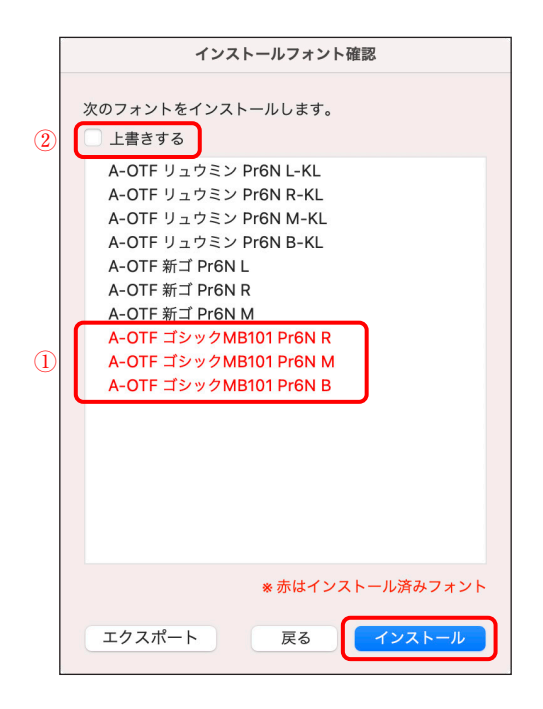

※ エクスポート) をクリックすると、フォントリストをファイルに書き出すことができます。書き出したファイルは、p.18 3-13 [インストールフォントの選択] の インポート で読み込ませることができます。
 (戻る) をクリックすると、[フォント選択] 画面に戻ります。

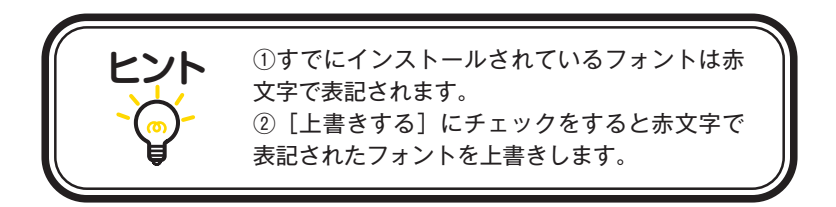

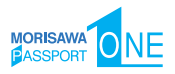

# 3-15 インストールの実行

インストール処理中は、下記画面にインストールされる書体名と進行状況が表示されま す。

| インストール処理中                  |          |
|----------------------------|----------|
|                            |          |
| フォントをインストールしています。          |          |
| A-OTF リュウミン Pro M-KL       |          |
|                            |          |
| オンライン配信からフォントをインストールしています。 |          |
|                            |          |
|                            |          |
|                            | あと 14 書体 |
|                            |          |
|                            | キャンセル    |
|                            |          |

3-16 インストールの終了と再起動

 インストール終了後は、下記ダイアログが表示されますので、OK をクリック してください。

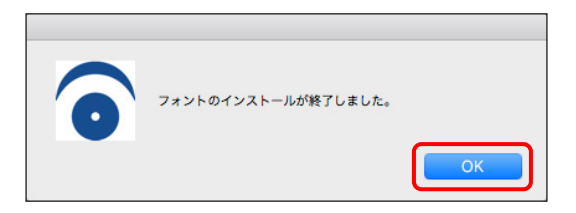

- 2. OK をクリックすると [フォント選択] 画面に戻ります。続けてインストール する場合は、p.18 3-13 [インストールフォントの選択] を参照してください。 インストールを終了する場合は、[フォント選択] 画面で 終了 をクリックしてく ださい。
- 再起動の案内画面が表示されますので、OK をクリックしてください。
   OS の再起動後、フォントが使用できます。

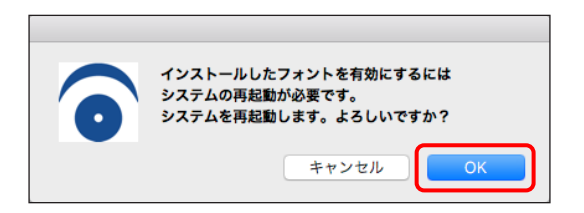

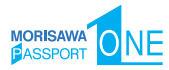

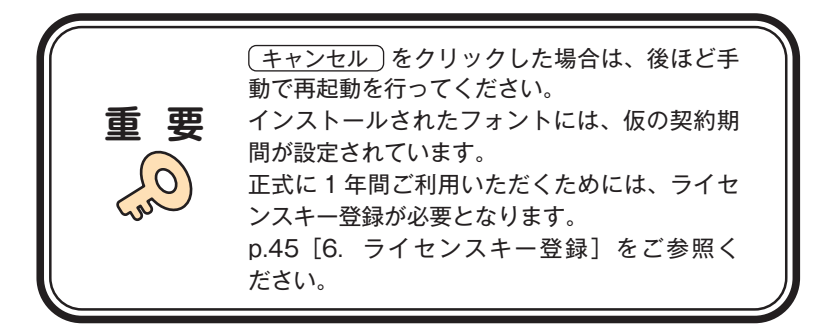

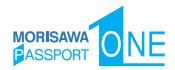

# 4. アンインストールの手順(使用 PC の変更)

- ・アンインストール機能はインストール済みフォントを削除する際や、別の PC ヘフォントライセンスを移行(使用 PC の変更)する際に使用します。
- ・使用中のすべてのアプリケーションソフト、ウイルス検出ソフト、メモリ常駐ソフト を終了してください。

# 4-1 Mフォントスターターの起動

 デスクトップ上のショートカット [M フォントスターター] をダブルクリックし、 M フォントスターターを起動します。

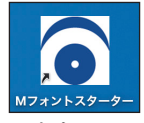

2. 製品を選択し 起動 をクリックします。

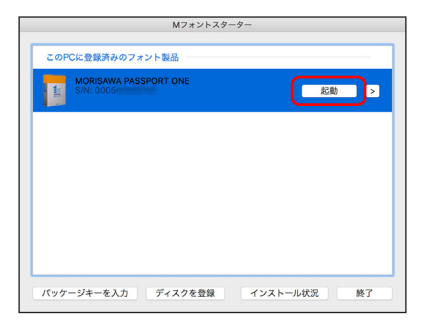

3. インストーラーが起動すると、インストールメニュー画面が表示されますので、[ア ンインストール]をクリックしてください。

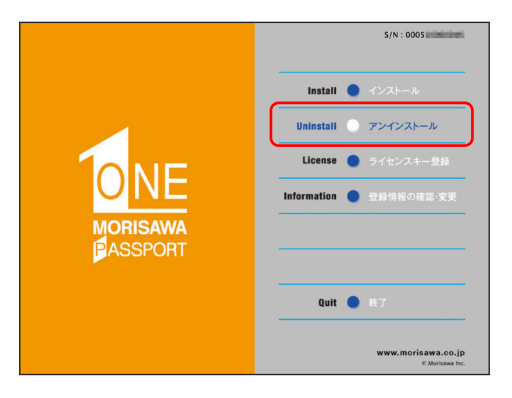

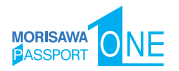

# 4-2 アンインストールフォントの選択

PC にインストールされているフォントの情報を取得しています。
 ※この作業は数分かかることがあります。

| アンインストール準備中                                |
|--------------------------------------------|
| しばらくお待ちください。<br>この処理には数分かかることがあります。<br>準備中 |
|                                            |

 [アンインストール]一覧に表示されているフォント名からアンインストールする フォント名を選択し、(アンインストール)をクリックします。

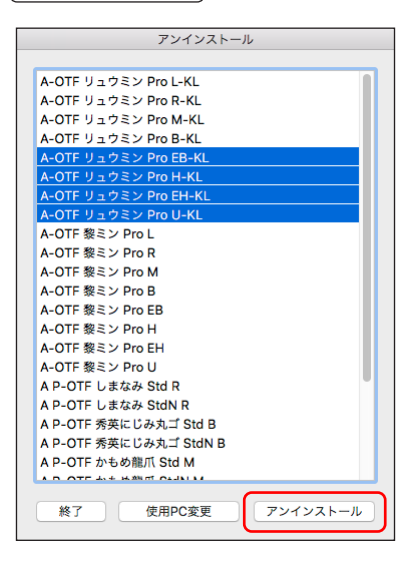

※別の PC ヘフォントを移行する場合は、p.28 4-4 [使用 PC の変更] に進んで ください。

※ 終了 をクリックするとインストールメニュー画面に戻ります。

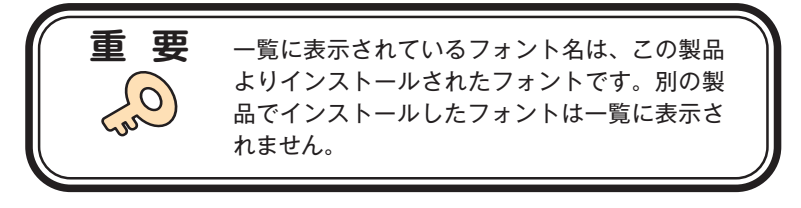

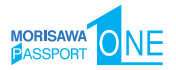

### 4-3 アンインストールの終了と PC の再起動

フォントのアンインストールが終了すると、下記の表示となります。
 OK をクリックしてください。

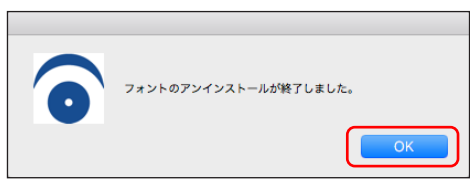

2. 再起動の案内が表示されますので、 OK をクリックしてください。

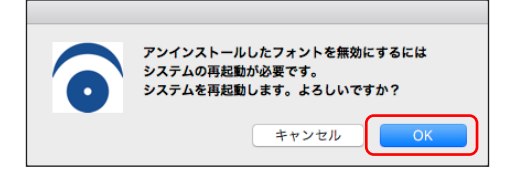

### 4 - 4 使用 PC の変更

 別の PC ヘフォントを移行する場合は、本製品でインストールしたすべてのフォントをアンインストールする必要があります。(使用 PC 変更)をクリックしてください。 しばらくすると終了メッセージが表示されます。
 ※本製品でインストールされているすべてのフォントがアンインストールされます。

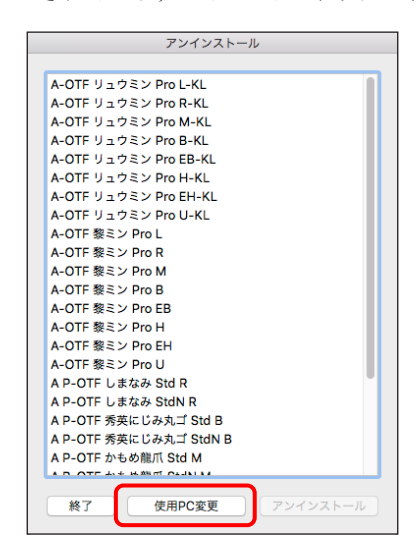

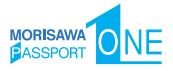

2. OK をクリックすると再起動の案内が表示されます。再起動を行ってください。

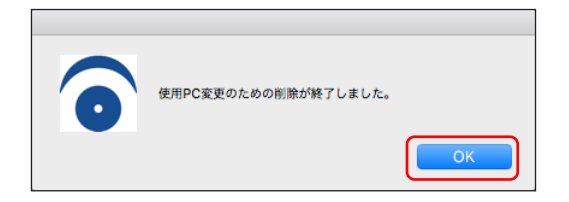

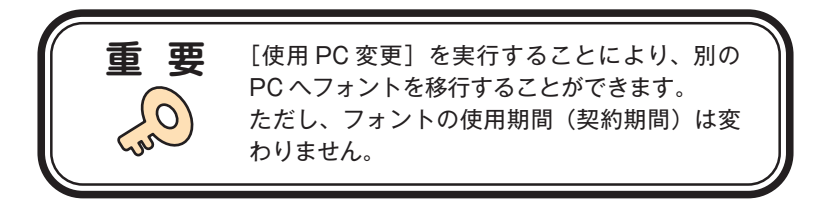

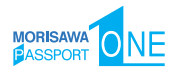

# 5. 登録情報の確認と変更

※ [登録情報の確認と変更] では下記情報の確認および変更ができます。

| ユーザー情報     |                     |    |
|------------|---------------------|----|
| 5-4        | ユーザー情報の確認・変更 ―――    | 33 |
| 5-5        | メールアドレス変更 ―――       | 35 |
| 5-6        | パスワード変更 ――          | 36 |
| 登録製品情報     |                     |    |
| 5-7        | この製品の登録情報確認 ――      | 36 |
| 5-8        | コンピューター情報登録解除依頼 ――  | 39 |
| 5-9        | お客様の全製品登録情報確認 ―――   | 41 |
| 登録コンピューター情 | 青報                  |    |
| 5-10       | 登録コンピューター情報の確認・変更 - | 42 |
| 5-11       | ライセンス証明書の確認 ――      | 43 |
| 5-12       | ソフトウェアのダウンロード ――    | 44 |

| ••• • • < >   |                                | Ċ | ④ ① + 器 |
|---------------|--------------------------------|---|---------|
| רעיניש        | MORISAWA F のNT<br>登録情報の確認と変更   |   | 0       |
| ユーザー情報        | ユーザー情報                         |   |         |
| 登録製品情報        | »ユーザー情報の確認・変更                  |   |         |
| 登録コンピューター情報   | »メールアドレス変更<br>»パスワード変更         |   |         |
| 補助機能          | 登録製品情報                         |   |         |
| ソフトウェアのダウンロード | »この製品の登録情報確認<br>»お客様の全製品登録情報確認 |   |         |
| ホーム ログアウト     | 登録コンビューター情報                    |   |         |
|               | »登録コンピューター情報の確認・変更             |   |         |
|               | 補助機能                           |   |         |
|               | »代理認証                          |   |         |
|               | ライセンス情報                        |   |         |
|               | »ライセンス情報                       |   |         |
|               | ソフトウェアのダウンロード                  |   |         |
|               | »ソフトウェアのダウンロード                 |   |         |

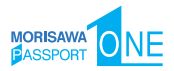

### 5-1 Mフォントスターターの起動

 デスクトップ上のショートカット [Mフォントスターター] をダブルクリックし、 Mフォントスターターを起動します。

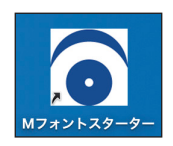

2. 製品を選択し 起動 をクリックします。

|          |                            | Mフォントスター | ター       |    |
|----------|----------------------------|----------|----------|----|
| このF      | Cに登録済みのフォ                  | ント製品     |          |    |
| <b>A</b> | MORISAWA PASS<br>S/N: 0005 | PORT ONE | E E      |    |
|          |                            |          |          |    |
|          |                            |          |          |    |
|          |                            |          |          |    |
|          |                            |          |          |    |
| パッケ      | ージキーを入力                    | ディスクを登録  | インストール状況 | 終了 |

3. インストーラーが起動すると、インストールメニュー画面が表示されますので、[登録情報の確認・変更]をクリックしてください。

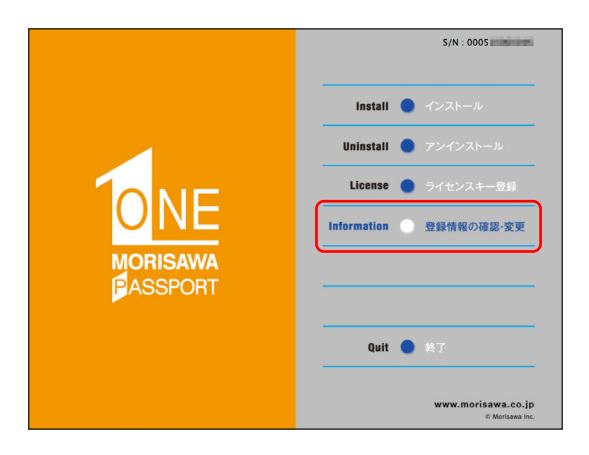

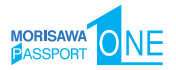

# 5-2 ログイン

ご使用のブラウザが起動し、ログイン画面が表示されますので[ログイン ID]と[パスワード] を入力後、〔送信〕をクリックしてください。

※ p.13 3-10 で記録 (メモ) したログイン ID とパスワードを入力してください。

| MORISAWA F O NT<br>ログイン                    |      |
|--------------------------------------------|------|
| 登録情報の確認と変更を行います。<br>ログインIDとバスワードを入力してください。 |      |
| ログインID                                     |      |
| バスワード                                      |      |
| 35 6                                       |      |
| ログインIDを忘れた場合は                              | »256 |

### 5-3 登録情報の確認と変更

[登録情報の確認と変更] 画面が表示されますので、ユーザー情報の確認または変更したい項目をクリックしてください。

| רציניפ        | MORISAWA F <sup>′</sup> ●`NT<br>登録情報の確認と変更 | 0 |
|---------------|--------------------------------------------|---|
| ユーザー情報        | ユーザー信頼                                     |   |
| 登録製品情報        |                                            |   |
| 登録コンピューター情報   | »ユーザー情報の確認・変更<br>»メールアドレス変更                |   |
| 補助機能          | »パスワード変更                                   |   |
| ライセンス情報       | 登線製品偵報                                     |   |
| ソフトウェアのダウンロード | »この製品の登録情報確認<br>»お客様の全製品登録情報確認             |   |
| ホーム ログアウト     | 登録コンビューター情報                                |   |
|               | *登録コンピューター情報の確認・変更                         |   |
|               | 88.834                                     |   |
|               | »代理認証                                      |   |
|               | ライセンス情報                                    |   |
|               | »ライセンス情報                                   |   |
|               | ソフトウェアのダウンロード                              |   |
|               |                                            |   |

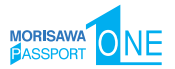

# 5-4 ユーザー情報の確認・変更

ユーザー情報を変更される場合は、変更箇所を再入力をしてください。変更後、
 確認 )をクリックしてください。

| כיניני                             |                                                                                                    |                                                                                |
|------------------------------------|----------------------------------------------------------------------------------------------------|--------------------------------------------------------------------------------|
| ーザー情報<br>ユーザー情報の確認・変更<br>メールアドレス変更 | *は入力必須です<br>※TypeSquareのMORISAWA PA<br>TypeSquareのサイトにログインし                                                                  | SSPORTプランをご利用のお客様は<br>到達ご登録の変更をお願いいたします。                                       |
| バスワード変更                            | メールアドレス・                                                                                                    |                                                                                |
| 錄製品情報                              | 油人 • 個人                                                                                                    | n 浩人 一個人                                                                       |
| 録コンピューター情報                         | 10.1.05/070                                                                                                    | - M - M - M                                                                    |
| AD FRUE                            |                                                                                                    |                                                                                |
| 127488                             | 4A#                                                                                                    | 株式会社 1 その他<br>いずれかをご道根ください(プレダウン)                                              |
|                                    | 925                                                                                                    |                                                                                |
| #-L U9791                          |                                                                                                    | モリサウ<br>(入力明:株式会社モリサワ → モリサワ)                                                  |
|                                    | フリガナ                                                                                                    | £11+7                                                                          |
|                                    |                                                                                                    | 全角カタカナ入力(入力詞:モリサワ)                                                             |
|                                    | 事業所名                                                                                                    | 大阪事業所                                                                          |
|                                    |                                                                                                    | (入力例:大阪車業所、営業統括部など)                                                            |
|                                    | 部署名1                                                                                                    | 5ステム事業部                                                                        |
|                                    |                                                                                                    | (入力例:システム事業部、制作部など)                                                            |
|                                    | 歸著名2                                                                                                    |                                                                                |
|                                    |                                                                                                    | (入力例:システム営業課など)                                                                |
|                                    | 推出著名 *                                                                                                    | 84.4 (3) 84.4 (2) 84.4 (2)                                                     |
|                                    |                                                                                                    | CONT OF MALE OF ALL                                                            |
|                                    | 79117                                                                                                    | (数) モリサフ (名) タロウ<br>全向カタカナ入力(入力別:(数) モリサフ (名) タロウ)                             |
|                                    |                                                                                                    |                                                                                |
|                                    |                                                                                                    | 868-0012<br>半舎数字ハイフン区切り (入力例:123-4567)                                         |
|                                    | 6284.                                                                                                    | (大阪府 1)                                                                        |
|                                    | 市区町村・                                                                                                    | 87 +8+0+9                                                                      |
|                                    |                                                                                                    | 中は、天阪市(現在)<br>(入力明:新官区、大阪市鉄道区など)                                               |
|                                    |                                                                                                    | 町村 数注法                                                                         |
|                                    | T. 88                                                                                                    |                                                                                |
|                                    | 7 840                                                                                                    | 2-6-25<br>(入力例:2-27)                                                           |
|                                    |                                                                                                    | 丁・醤油表示が強い場合のみ、以下の「+魚し」をチェックしてください。<br>□ 厳し                                     |
|                                    | ビル名                                                                                                    |                                                                                |
|                                    |                                                                                                    | (入力明: coビル)                                                                    |
|                                    | 電話番号(代表)・                                                                                                    | 05-6649-2151                                                                   |
|                                    |                                                                                                    | 半角数字ハイフン区切り(入力符:03-3267-1231)                                                  |
|                                    | 電話番号(連絡先)                                                                                                    |                                                                                |
|                                    |                                                                                                    | 半角数字ハイフン区切り(入力刊:03-3267-1231)                                                  |
|                                    | FAX®9                                                                                                    |                                                                                |
|                                    |                                                                                                    | mmm.prot 2-243/070 (3-3267-1252)                                               |
|                                    | (2) (2) (2) (2) (2) (2) (2) (2) (2) (2)                                                                                      | その他 ・ その他 ・ ・ ・ ・ ・ ・ ・ ・ ・ ・ ・ ・ ・ ・ ・ ・ ・ ・ ・                                |
|                                    | 288.200                                                                                                    |                                                                                |
|                                    | Cand - CHEN                                                                                                    |                                                                                |
|                                    | モリサワからの情報配信                                                                                                    | ■ダイレクトメール希望する ■f-Mai希望する                                                       |
|                                    | 権利の建定について                                                                                                    | EXEMPT COMPANY                                                                 |
|                                    | <ul> <li>個人情報の取扱<br/>ご記入いただいた個人情報は予起の目<br/>(1) ご親入頂にた商品のアフターサ・<br/>(2) ご問意いただきました方のみを1<br/>び、<br/>当社知品・サービスに関するア:</li> </ul> | <b>ロマ利用いたします。</b><br>ビズ<br>サビス<br>特別原発品。サービス、イベント(銀三会・セミナー等)の情報の授兵およ<br>ジットト演員 |
|                                    | (3) マーケティングのための統計情報                                                                                                    | ※完成10元成した統計情報からは、特定の個人は一切識別できません。)                                             |
|                                    | 個人情報の取扱いにつきましては弊社/<br>×当サイトで入力された個人機解はSGI                                                                                    | ホームページの「ップライバシーボリシー」に記載しています。<br>毎号化連想に                                        |
|                                    |                                                                                                    |                                                                                |
|                                    | M 8                                                                                                    |                                                                                |
|                                    |                                                                                                    |                                                                                |

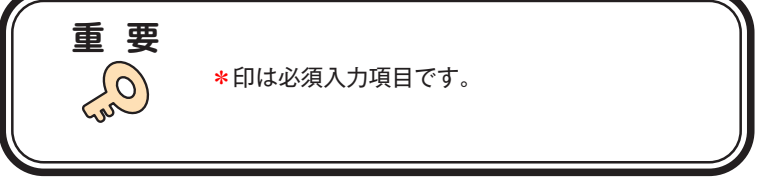

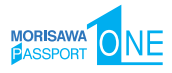

2. ユーザー情報の変更内容を確認してください。よろしければ 送信 をクリックし てください。

|              | MORISAWA F<br>ユーザー情報確認 | • NT                                 |
|--------------|------------------------|--------------------------------------|
| 5-1-1-1      |                        |                                      |
| ユーザー情報       |                        |                                      |
| ユーザー情報の確認・変更 | メールアドレス *              |                                      |
| パスワード変更      | 法人 • 個人 *              | 法人                                   |
| 登錄製品情報       | 会社名                    | 株式会社モリサワ                             |
| 登録コンピューター情報  | 70.44                  | 7.147                                |
| 補助機能         | 73/13                  | 2939                                 |
| ライセンス情報      | 事業所名                   | 大阪事業所                                |
| ホーム ログアウト    | 邮署名1                   | システム事業部                              |
|              | 部署名2                   |                                      |
|              | 担当者名*                  | 森澤 太郎                                |
|              | フリガナ・                  | モリサワ タロウ                             |
|              | 郵便番号。                  | 556-0012                             |
|              | 都道府果*                  | 大阪府                                  |
|              | 市区町村*                  | 大阪市浪遠区 敷津東                           |
|              | 丁•番地*                  | 2-6-25                               |
|              | ビル名                    |                                      |
|              | 電話番号(代表)。              | 06-6649-2151                         |
|              | 電話番号(連絡先)              |                                      |
|              | FAX番号                  |                                      |
|              | 家種 *                   | その他 ()                               |
|              | ご意見・ご質問                |                                      |
|              | モリサワからの情報配備            | ダイレクトメールの送付を希望する<br>E-Mailによる案内を希望する |
|              |                        | - T - C                              |

3. 変更の受付完了画面が表示されます。

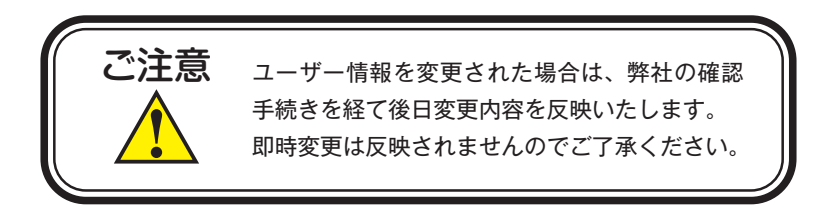

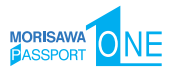

# 5-5 メールアドレス変更

1. メールアドレスの確認および変更ができます。変更後、(確認)をクリックしてく ださい。

| EUUU                                           | MORISAWA F のNT<br>メールアドレス変更                                                                                     | r                          | 0 |
|------------------------------------------------|----------------------------------------------------------------------------------------------------|----------------------------|---|
| ユーザー情報<br>ユーザー情報の確認・変更<br>メールアドレス変更<br>バスワード変更 | 登録情報の確認と変更を行います。<br>メールアドレスとバスワードを入力してください。<br>※TypeSquareのMORISAWA PASSPORTプラ:<br>TypeSquareのサイトにログインし、別誌ご登録のJ | ッをご利用のお客様は<br>「更をお願いいたします。 |   |
| 登録製品情報                                         | 現在のメールアドレス                                                                                                    |                            |   |
| 登録コンピューター情報                                    | 新しいメールアドレス                                                                                                    |                            |   |
| 補助機能                                           |                                                                                                    | 確認再入力                      |   |
| ライセンス情報                                        |                                                                                                    |                            |   |
| ソフトウェアのダウンロード                                  | パスワード                                                                                                    |                            |   |
| ホーム ログアウト                                      |                                                                                                    | 82                         |   |

2. 変更内容の確認画面が表示されます。よろしければ 送信 をクリックしてください。送信後、新しいメールアドレスに確認メールが送信されますので、そのメール内に記載されている URL をクリックして、[メールアドレス変更認証] でパスワードを入力し、送信 をクリックしてください。

| [株式会社モリサワ] メールアドレス変更                                                                                                    | €, ~                                  |
|----------------------------------------------------------------------------------------------------|---------------------------------------|
| Moisana<br>Rft:                                                                                                    | (a) 5 5 → (B)<br>2023)08/24 (#) 11:45 |
| 新しいメールアドレスに変更しました。下記URLの画面にて、<br>ログイン認証を行っていただく必要がございます。                                                                |                                       |
| https://morisawa-register.com/license/index.php2                                                                        |                                       |
| ログインIDとバスワードにてログインを完了してください。                                                                                            |                                       |
| ※TypeSquareのMORISAWA PASSPORTプランをご利用のお客様<br>はTypeSquareのサイトにログインし、別途ご登録の変更を<br>お願いいたします。                                |                                       |
|                                                                                                    |                                       |
| 本メールアドレスは温度専用のため、ご返信いただいてもお答<br>えいたしかねますので、予めご了承ください。                                                                   |                                       |
| ####################################                                                                                    |                                       |
| フリーダイヤル:0120-08-2253<br>E-Mail-tont-support@morisawa.co.jp<br>サポート時間 月曜日から会観日の9:00-V2:00と13:00~17:00<br>(9日、朝社県型で載日本等く) |                                       |
| ※当メールに心あたりが無い場合は、破棄していただけますようお願いいたします。                                                                                  |                                       |

| MORISAWA FONT   |  |
|-----------------|--|
| メールアドレス変更認証     |  |
|                 |  |
| パスワードを入力してください。 |  |
| メールアドレス         |  |
| パスワード           |  |
|                 |  |

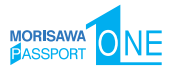

### 5-6 パスワード変更

パスワードの変更ができます。変更後、<u>送信</u>をクリックしてください。 送信後、パスワードは変更完了となります。新しいパスワードの記録(メモ)をしてお いてください。

|                                     | MORISAWA F<br>パスワード変更                 | ÎNT                                         |
|-------------------------------------|---------------------------------------|---------------------------------------------|
| ביההו                               |                                       |                                             |
| ユーザー情報<br>ユーザー情報の確認・変更<br>メールアドレス変更 | パスワードの変更を行います。<br>現在のパスワードと新しいパスワードを, | へ力してください。                                   |
| パスワード変更                             | 現在のパスワード                              |                                             |
| 登録製品情報                              | 新しいパスワード                              |                                             |
| 登録コンピューター情報                         |                                       | 6文字以上10文字までの半角英数字で入力してください。                 |
| 補助機能                                |                                       | **今後、このバスワードは重要になります。書き留めるなどして保存してくださ<br>い。 |
| ライセンス情報                             |                                       | 確認再入力                                       |
| ソフトウェアのダウンロード                       |                                       |                                             |
| the second second                   |                                       | 13 11                                       |

### 5-7 この製品の登録情報確認

製品登録情報、ライセンス情報および利用状況をブラウザで確認できます。製品登録情 報確認画面では、通常期間と更新期間によって画面の表示内容が異なります。

1. 通常期間

現在の契約情報と登録済みコンピューター情報を確認できます。

| בינינים       | MORISAWA F´●`NT<br>製品亞歸情報確認 |                            | (                                  | D                       |
|---------------|-----------------------------|----------------------------|------------------------------------|-------------------------|
| ユーザー情報        |                             |                            |                                    |                         |
| 登録製品情報        | ette                        |                            |                                    |                         |
| この製品の登録情報確認   | Ra                          | h MORDANA PASSIC           | JRT ONE                            |                         |
| 登録コンピューター信報   | シリアルN                       | p. 0005                    |                                    |                         |
| A Th AR AN    | 契約書                         | 9                          |                                    |                         |
| ライセンス情報       | 804(234                     | H 2023/08/24               |                                    |                         |
| ソフトウェアのダウンロード | 副教堂的                        | H 2023/08/24               |                                    |                         |
| ホーム ログアウト     | ライセンス開                      | 00/00/2023/09/30           |                                    |                         |
|               | 利用終みライセンス                   | R I                        |                                    |                         |
|               | ライセンス                       | R I                        |                                    |                         |
|               | TypeSquare MP 7.9           | > 2021年6月30日を<br>を終了しております | もってTypeSquare MPプラ<br>しこちらから通したプラン | ンの新規の中語受付<br>/をご検討ください。 |
|               | パッケージキ                      | -                          | i                                  |                         |
|               | >> 登録読みコンピューター情報のダウンロード     |                            |                                    |                         |
|               | 3753-7-6                    |                            | 280                                | 2448                    |

[登録済み(更新済み)コンピューター情報のダウンロード]をクリックすると、[登録済み(更新済み)コンピューター情報]の一覧を csv ファイルにダウンロードできます。

複数の登録がある場合、一覧資料として、Excel などへの取り込みが可能となります。

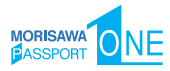

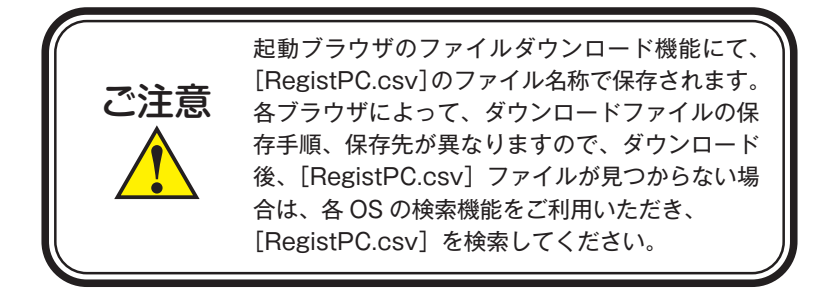

2. 更新期間

ライセンス期限2ヶ月前からライセンス期限までは、[現在の契約情報]と[更新後の契約情報]がそれぞれ表示され、登録済みコンピューター情報の更新状況を確認できます。

| בנהנוש                                                                                                    | MORISAWA F ONT<br>教品公錄情報確認                                                                                                    | $\overline{\mathbf{O}}$    |
|----------------------------------------------------------------------------------------------------|----------------------------------------------------------------------------------------------------|----------------------------|
| ユーザー伯服<br>2028年の現象<br>10月20月2日日日日日<br>10月20月2日日日日日<br>10月20月2日日日日<br>10月20月2日日日日<br>10月20月2日日日<br>10月20日日日日<br>10月20日日日日<br>10月20日日日日<br>10月20日日日日<br>10月20日日日日<br>10月20日日日日<br>10月20日日日<br>10月20日日日<br>10月20日日<br>10月20日日<br>10月20日日<br>10月20日日<br>10月20日日<br>10月20日日<br>10月20日日<br>10月20日日<br>10月20日日<br>10月20日日<br>10月20日<br>10月20日日<br>10月20日<br>10月20日 | R&の単分類に     R&A MORESMON PASSPORT ONE     レッサスAN。 0005     シリサスAN。 0005     ジリサスAN。 0005     ジリサスAN。 0005     ジリサスAN。 0005     ジリサスAN。 0005     ジリサスAN。 0005     ジリサスAN。 0005     ジリサスAN。     ジリサスAN。     ジョン     ジリサスAN。     ジリサスAN。     ジリサスAN     ジリサスAN     ジョン     ジリサスAN     ジリサスAN     ジョン     ジョン     ジリサスAN     ジリサスAN     ジョン     ジョン      ジョン     ジョン     ジョン     ジョン     ジョン |                            |
| ご注意                                                                                                    | >> 注意スンビューナー書のグウンロード フレビューナー 書のグウンロード フレビューナー 書のグウンロード 更新期間中に、現在の PC すべてに対して、 たは [使用 PC 変更] 現在の契約情報に、登 状態でライヤンス期限                                                                                                    | >> XERBA 32/23-9- 単のクウンロ-ド |

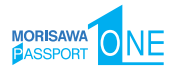

### 3. 未更新コンピューター情報

「2. 更新期間」において [現在の契約情報] に登録されている PC が残ったまま、次 の更新期間になり、ライセンスキー登録を行った場合、[現在の契約情報] に登録さ れていた PC が、未更新コンピューター情報として別の画面に移動します。

未更新コンピューター情報が存在する場合は、利用済みライセンス数または更新済み ライセンス数の項目に、①(未更新 xx 台)が表示されます。

未更新 PC もライセンス数としてカウントされています。未更新 PC がある場合は必ず確認し、[ライセンスキー登録] または [使用 PC 変更] を行ってください。

| כיניניפ       | MORISAWA F <sup>′</sup> ●`NT<br>製品登録情報確認                                                 | $\mathbf{O}$                                                                                                    |
|---------------|------------------------------------------------------------------------------------------|----------------------------------------------------------------------------------------------------|
| ユーザー情報        | 要在の契約情報                                                                                  | 軍新後の総約情報                                                                                                    |
| 登録製品情報        | 製品名 MORISAWA PASSPORT ONE                                                                | 教品名 MORESAWA PASSPORT ONE                                                                                                   |
| お客様の全製品登録情報確認 | 6-11 7 f.No. 0005                                                                        | 8-11-7-11-No. 0005                                                                                                    |
| 登録コンピューター情報   | 2 9 7 MAR. 0015                                                                          | 5 9 7 MAG. 0003                                                                                                    |
| 補助機能          | 契約番号                                                                                     | 契約番号                                                                                                    |
| ライセンス情報       | 初回登録日 2017/06/08                                                                         | 初時代登録日 2017/06/08                                                                                                    |
| ソフトウェアのダウンロード | 最終更新日 2023/08/24                                                                         | 最終更新11 2023/08/24                                                                                                    |
| ホーム ログアウト     | ライセンス期限 2023/07/31                                                                       | 更新後のライセンス開設 2024/07/31                                                                                                    |
|               | 利用済みライセンス数 2                                                                             | 単新済みライセンス数 1 (1) 東東第丁音)                                                                                                    |
|               | ライセンス数 2                                                                                 | ライセンス数 2                                                                                                    |
|               |                                                                                          | 更新バック登録数 0                                                                                                    |
|               | 2022年0月30日をもって<br>TypeSquare MPランの新規<br>TypeSquare MPランの新規<br>す。こちらから通したプランを<br>ご検討ください。 | パッケージキー                                                                                                    |
|               | パッケージキー                                                                                  |                                                                                                    |
|               | >> 登録済みコンピューター情報のダウンロード<br>コンピューター名 製品名 登録日 登録系験                                         | >> 更新済みコンピューター情報のダウンロード<br>コンピューター NIRを の知り のおおわ                                                                            |
|               | 1 MORISAWA PASSPORT 2022/07/30 MIRICID                                                   | R         MORISAWA PASSPORT         2023/08/24         MIREW/MI           1         ONE         2023/08/24         MIREW/MI |
|               | MORISAWA PASSPORT                                                                        |                                                                                                    |

① (未更新 xx 台) をクリックすると、未更新コンピューター情報の画面が表示されま す。コンピューター名のリストを確認していただき、対象の PC で [ライセンスキー 登録] または [使用 PC 変更] を行ってください。

※対象の PC が破棄および故障等の理由で、PC が使用できない場合は、② 解除依頼 をクリックして解除依頼を行ってください。

| •••                                                                 | 🌐 morisawa-register.com 🔒                                               |                                             |
|---------------------------------------------------------------------|-------------------------------------------------------------------------|---------------------------------------------|
| ┃ 未更新コンピューター                                                        | 情報                                                                      |                                             |
| -<br>下記のコンピューター情報                                                   | が登録されております。                                                             |                                             |
| 未使用の場合はアンインス                                                        | トールを起動し「使用PC変更」を行ってください                                                 | •                                           |
| 破棄および故障等の理由で                                                        | *コンピューターが使用できない場合は「解除依頼」                                                | 」ボタンをクリックして、                                |
| 解除依頼を行ってください                                                        | to .                                                                    |                                             |
|                                                                     |                                                                         |                                             |
| 使用される場合はライセン                                                        | ′ス数をご確認のうえ、ライセンスキー登録を行っ`                                                | てください。                                      |
| 使用される場合はライセン<br>>>未更新コンピューター情報の                                     | √ス数をご確認のうえ、ライセンスキー登録を行っ。<br>Dダウンロ−ド                                     | てください。                                      |
| 使用される場合はライセン<br>>>未更新コンピューター情報の<br>コンピューターを                         | マ数をご確認のうえ、ライセンスキー登録を行っ。<br>のダウンロード<br>第品名                               | てください。<br>登録日 <u>新除</u>                     |
| 使用される場合はライセン<br>>>未更新コンピューター情報の<br>コンピューター名<br>1                    | (ス数をご確認のうえ、ライセンスキー登録を行っ<br>のダウンロード<br>MORISAWA PASSPORT ONE             | てください。<br>304日 新除<br>2020/07/3 (2) (新除化明)   |
| 使用される場合はライセン<br>>>未更新コンピューター情報の<br>コンピューターキ<br>1<br>>>未更新コンピューター情報の | (ス数をご確認のうえ、ライセンスキー登録を行っ<br>のダウンロード<br>MORISAWA PASSPORT ONE<br>のダウンロード  | でください。<br>1994日 新除<br>2020/07/3 2 新除化原<br>) |
| 使用される場合はライセン<br>>>未更新コンピューター情報の<br>コンピューター<br>1<br>>>未更新コンピューター情報の  | (ス数をご確認のうえ、ライセンスキー登録を行っ、<br>のゲウンロード<br>MORISAWA PASSPORT ONE<br>Dダウンロード | てください。<br>2020/07/3 (2) (第三次の)              |
| 使用される場合はライセン<br>>>未更新コンピューター情報の<br>コンピューター<br>1<br>>>未更新コンピューター情報の  | ス数をご確認のうえ、ライセンスキー登録を行っ<br>のダウンロード<br>MORISAWA PASSFORT ONE<br>のダウンロード   | てください。<br>のNII NR<br>2020/07/3(2) (新始休期)    |

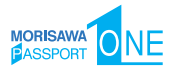

# 5-8 コンピューター情報登録解除依頼

PCの故障・廃棄等で、別のPCへのフォントインストールができない場合に、製品情報 登録画面より登録済みコンピューター情報の解除を依頼できます。

1. [コンピューター名]一覧より、故障・廃棄等でライセンスが解除できないコンピュー ター名の右端にある①(解除依頼)をクリックしてください。

| בינינים       | MORISAWA F<br>製品登録情報確認 | DNT              | 0                                                                          |
|---------------|------------------------|------------------|----------------------------------------------------------------------------|
| ユーザー情報        |                        |                  |                                                                            |
| 登録製品情報        |                        | 現在の              | 足約情報                                                                       |
| この製品の登録情報確認   |                        | 製品名              | MORISAWA PASSPORT ONE                                                      |
| お客様の全製品登録情報確認 |                        | シリアルNo.          | 0005                                                                       |
| 登録コンピューター信報   |                        | 契約番号             |                                                                            |
| 補助機能          |                        | 制间登録日            | 2023/08/24                                                                 |
| ライセンス情報       |                        |                  | 2020/00/21                                                                 |
| ソフトウェアのダウンロード |                        | 最終更新日            | 2023/08/24                                                                 |
| ホーム ログアウト     |                        | ライセンス期限          | 2023/09/30                                                                 |
|               |                        | 利用済みライセンス数       | 1                                                                          |
|               |                        | ライセンス数           | I                                                                          |
|               |                        | TypeSquare MPプラン | 2021年6月30日をもってTypeSquare MPプランの新規の申請受付<br>を終了しております。 こちら から通したプランをご検討ください。 |
|               |                        | パッケージキー          |                                                                            |
|               | >> 登録済みコンピューター情報のダウン   | -D-R             |                                                                            |
|               | コンピューター名               | 製品名              | 会体日 会様切除                                                                   |
|               |                        |                  |                                                                            |

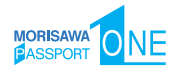

2. 登録 PC の解除依頼画面が表示されます。必要な項目に入力およびチェックを入れ ていただき、解除対象のコンピューター名をご確認の上、② 送信 をクリックして ください。

|                              | MORISAWA F U NI<br>登録PCの解除依頼                                                    |
|------------------------------|---------------------------------------------------------------------------------|
| EUUU                         |                                                                                 |
| ユーザー情報                       | 【ご注意: 北田込の前に北陸みください】                                                            |
| 登録製品情報                       | 1.お申込内容確認のために弊社よりご契約者さまへ確認する場合がございます。                                           |
| この製品の登録情報確認<br>お客様の全製品登録情報確認 | 2.内容確認後、担当者より連絡いたします。確認後のライセンス解除となります。<br>お急ぎの場合は本中語を依頼後にご連絡くださいますようにお願いいたします。  |
| 登録コンピューター情報                  | フリーダイヤル-0120-08-2253 直連-06-6647-2253                                            |
| 補助機能                         | [サポート時間]                                                                        |
| ライセンス情報                      | 平日:9:00~12:00と13:00~17:00(祝日 - 等社規定体案日を除く)<br>E-Mailfont-support@morisawa.co.jp |
| ソフトウェアのダウンロード                | 3.PCを起動可能かつフォントを使用可能な場合は、本中語で依頼いただくことはできません。                                    |
| ホーム ログアウト                    | 所定の【使用れ変更】操作を実施くたさいますようにお願いいたします。                                               |
|                              | →使用PC変更について                                                                     |
|                              | [中講理由]                                                                          |
|                              | □ 故障                                                                            |
|                              | □商棄                                                                             |
|                              |                                                                                 |
|                              | - CUMUSHECKER (220)#1407403 CASU (1220                                          |
|                              |                                                                                 |
|                              | →「エンドユーザライセンス契約書」を確認する                                                          |
|                              | 【雛約】 *チェック必須です。                                                                 |
|                              | □ 当申請書に記載した内容に相違はありません。                                                         |
|                              | □ 記載のPLはアンインストールかつフォントが利用できない収益です。<br>□ エンドコーザライヤンス駆殺事の内容に同意いたします。              |
|                              | 以上、開連いのないことを誓約いたします。                                                            |
|                              | [追加希望連続失]                                                                       |
|                              | *ご連絡先が契約情報と異なる場合は記載ください。                                                        |
|                              |                                                                                 |
|                              | が可考慮がクール/アトレイトのCMUTEできません。<br>下記PCの解除依頼をモリサワに送信します。よるしいですか?                     |
|                              | コンビュ <del>ーター</del> 名                                                           |
| 2                            |                                                                                 |

3. 解除依頼が弊社サポートに送信されたことを通知する画面が表示されます。

確認)をクリックしてください。

※解除依頼の送信は、解除手続きの完了ではありません。弊社サポートからの完了通 知により解除完了となります。

| ŧIJ <del>IJ</del> IJ | MORISAWA F ONT<br>登録PCの解除依頼                                                    | 0 |
|----------------------|--------------------------------------------------------------------------------|---|
| ユーザー情報               | 1111年1月1日 - L 1-18750年2月1日 14月1 - 41 天                                         |   |
| 登録製品情報               | モリリソリホートに解除因素を送信しました。                                                          |   |
| この製品の登録情報確認          | 内容確認後、担当者より連絡いたします。確認後のライセンス解除となります。                                           |   |
| お客様の全製品登録情報確認        | お思ざの場合は本申請を依頼使にご連絡くださいますようにお願いいだします。                                           |   |
| 登録コンピューター情報          | フリーダイヤル:0120-08-2253 直通:06-6647-2253                                           |   |
| 補助機能                 | 【サポート時間】                                                                       |   |
| ソフトウェアのダウンロード        | 平日:9:00~12:00と13:00~17:00(祝日·弊社規定休業日を除く)<br>E-Mail:font-support@morisawa.co.jp |   |
| ホーム ログアウト            |                                                                                |   |

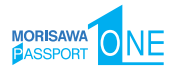

4. 解除依頼中であれば、解除対象のコンピューター名の右端にある④ (依頼キャンセル) をクリックすることで解除依頼をキャンセルできます。

| 杂级制品情報          | 現在の契約情報                                                                                     |
|-----------------|---------------------------------------------------------------------------------------------|
| 201200000000000 | 繁結名 MORISAWA PASSPORT ONE                                                                   |
| お客様の全製品登録情報確認   | 5.11.77.4.No. 0005                                                                          |
| 登録コンピュータ情報      | 2 9 7 1840 0003                                                                             |
| 補助機能            | 契約勝号 11                                                                                     |
| ライセンス情報         | 8004 (2)88 [1                                                                               |
| ソフトウェアのダウンロード   | 最終9年6月11                                                                                    |
| ホーム ログアウト       | ライセンス開設                                                                                     |
|                 | 利用済みライセンス数 1                                                                                |
|                 | ライセンス数 1                                                                                    |
|                 | TypeSquare MPブラン 2021年6月30日をもってTypeSquare MPブランの新規の申請支付<br>を終了しております。 こちら から通したプランをご説け ださい。 |
|                 | バッケージキー                                                                                     |
|                 | シン 原稿法エッシュール推想のがかいの」                                                                        |
|                 |                                                                                             |
|                 | 1 MORISAWA PASSPORT ONE (4) (金額キャンセル)                                                       |
|                 |                                                                                             |

5. 弊社サポートにおける解除手続き完了後は、[コンピューター名] 一覧より解除対 象のコンピューター名が削除されます。

| <b>存益制品</b> 档题 | 現在の契約情報                                                                                   |
|----------------|-------------------------------------------------------------------------------------------|
| この製品の登録信報確認    | 戦品名 MORISAWA PASSPORT ONE                                                                 |
| お客様の全製品登録情報確認  | シリアルNo. 0005                                                                              |
| 登録コンピュータ情報     | 契約番号 8                                                                                    |
| 補助機能           | 初月1921年1                                                                                  |
| ライセンス情報        | 新教育部门                                                                                     |
| 99F9±7099970=F | 676-017                                                                                   |
| ホーム ログアウト      | 7152Amax                                                                                  |
|                | 相当的なウイセンス数 0                                                                              |
|                | ライセンス数                                                                                    |
|                | TypeSquare MPプラン 2021年6月30日をもってTypeSquare MPプランの新聞の中語受付<br>を終了しております。こちらから通したプランをご検討ください。 |
|                | バッケージキー                                                                                   |
|                | >> 目があったい-またりの-2<br>3ととユーダを 単単位 単単位 単単位 単単位                                               |

5-9 お客様の全製品登録情報確認

登録されている全 MORISAWA PASSPORT 製品をブラウザで確認できます。 [確認]をクリックすると、各製品の登録情報を確認できます。

| E1 14477                     | めの保護の全製品登録情報確認        | D`NT<br>z | /    |              |       |
|------------------------------|-----------------------|-----------|------|--------------|-------|
|                              |                       |           |      |              |       |
|                              | 製品名                   | シリアルNo.   | 契約番号 | 288          | F A E |
| 登録製品情報                       | MORISAWA PASSPORT ONE | 0005      |      | 2023/08/24 > | 結認    |
| この製品の登録情報確認<br>お客様の全製品登録情報確認 |                       |           |      | <u> </u>     | -     |
| 登録コンピューター情報                  |                       |           |      |              |       |
| 補助機能                         |                       |           |      |              |       |
| カイルシフ湾県                      |                       |           |      |              |       |
| 2 T G P A IN TR              |                       |           |      |              |       |

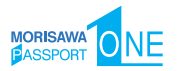

# 5-10 登録コンピューター情報の確認・変更

1. コンピューター情報の確認と変更ができます。

コンピューター情報を変更する場合は、①[コンピューター情報変更]をクリックしてください。

インストールされているフォントを確認する場合は、②[インストール詳細確認]を クリックしてください。

|                                                                                       | MORISAWA F O NT                                                             |
|---------------------------------------------------------------------------------------|-----------------------------------------------------------------------------|
|                                                                                       | コンピューター情報確認                                                                 |
| כינינים                                                                               |                                                                             |
| ユーザー情報                                                                                |                                                                             |
| 登録製品情報                                                                                | コンビューター情報を変更する場合は下板のコンビューター情報変更を、インストール情報を確認する場合はインストール<br>詳細確認をクリックしてください。 |
|                                                                                       | ※コンピューター情報を変更してもインストールしているコンピューターは変更されませんのでご注意ください。                         |
| 登録コンピューター情報                                                                           |                                                                             |
| 登録コンピューター情報<br>コンピューター情報の確認・変更                                                        | *コンビューター情報展売1                                                               |
| は録コンピューター情報<br>コンピューター情報の構成・変更<br>自助機能                                                | ) (*コンビューター情報変更) メーカー名                                                      |
| なみコンピューター情報 コンピューター情報 お教徒 あ プレーター情報の確認・変更 が あ の 構 な の な の の の の の の の の の の の の の の の | ↓ (s⊃ンピューター俳句変更)<br>×−カー名                                                   |
| 住録コンビューター信報<br>コンビューター信報<br>解助 機能<br>ライセンス情報<br>ソフトウェアのダウンロード                         | <br>-コンピューター作用変更1<br>メーカー名<br>モデル名                                          |

 [コンピューター情報変更]をクリックするとメーカー名、モデル名、コンピューター 名の変更ができます。新規入力あるいは変更後、〔送信〕をクリックしてください。

|                 | MORISAWA F ONT<br>コンピューター情報変更                                                         |     |
|-----------------|---------------------------------------------------------------------------------------|-----|
| כיניניפ         |                                                                                       |     |
| ユーザー情報          |                                                                                       |     |
| 登録製品情報          | 変更する時間を入力した日本ランモが下すると時間が更新されます。<br>*コンピューター情報を変更してもインストールしているコンピューターは変更されませんのでご注意くださ! | Ne. |
| 登録コンピューター情報     | メーカー名                                                                                 |     |
| コンピューター情報の確認・変更 |                                                                                       |     |
| 補助機能            | モデル名                                                                                  |     |
| ライセンス情報         | B11/2 B B                                                                             |     |
| ソフトウェアのダウンロード   | 7767-2-0                                                                              |     |
|                 | $\sim$                                                                                |     |

3. [インストール詳細確認] をクリックすると、PC にインストールされているモリサワ 認証フォント製品が表示され確認できます。

|                                | MORISAWA F<br>インストール詳細確認 | ´●`NT                 |         |             |
|--------------------------------|--------------------------|-----------------------|---------|-------------|
| ביההב                          |                          |                       |         |             |
| ユーザー情報                         | גב                       | ビューター名                |         |             |
| 登録製品情報                         |                          | メーカー名                 |         |             |
| 登録コンピューター情報<br>コンピューター情報の確認・変更 |                          | モデル名                  |         |             |
| 補助機能                           | フォント名                    | 製品名                   | シリアルNo. | <b>94</b> 8 |
| ライセンス情報                        | 1 MORISAWA PASSPORT ONE  | MORISAWA PASSPORT ONE | 0005    | 2023/08/24  |
| ソフトウェアのダウンロード                  |                          |                       |         |             |

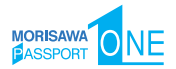

### 5-11 ライセンス証明書の確認

- 1. ライセンス証明書の確認ができます。ライセンス証明書の確認をする場合は、①[ラ イセンス情報]をクリックします。契約している MORISAWA PASSPORT 製品の一 覧が表示されますので、確認したい製品名のライセンス証明書確認、② 現在 また は(更新後)をクリックしてください。
  - ※ (更新後)はライセンスキー登録後の更新期間中に表示されます。

| £JAJ                                                                                       | MORISAWA  <br>ライセンス情報               | F ONT                                            |      |                          | 0                      |
|--------------------------------------------------------------------------------------------|-------------------------------------|--------------------------------------------------|------|--------------------------|------------------------|
| ユーザー情報<br>登録製品情報<br>登録コンビューター情報<br>補助機能<br>クイセンス情報<br>ウイセンス情報<br>ウイセンスの芽ウンロード<br>ホーム ログアウト | <b>御品を</b><br>MORISAWA PASSPORT ONE | <b>ย<sub>ั</sub>บราเพ<sub>ื่อ</sub>.</b><br>0005 | 契約署号 | <b>9#⊟</b><br>2019/06/03 | ライセンス証明算確整<br>現在 支新後 2 |

2. ライセンス証明書を PDF としてダウンロードします。

|                                                                          | MORISAWA PASSPORTライセンス証明書                                                                                                    |
|--------------------------------------------------------------------------|----------------------------------------------------------------------------------------------------|
| 本ライセンス証明書(<br>ンドユーザライセン:<br>ト・サービスのご利)                                   | 4、MORISAWA PASSPORT を下記の条件において、MORISAWA PASSPORT エ<br>又契約書の許諾範囲で使用することを証明するものです。またアップグレードやサポー<br>用の際にも必要となる場合がありますので大切に保管してくたさい。 |
| 年月日発行                                                                    |                                                                                                    |
| w.24 <b>at at 1</b>                                                      | 1556-012<br>大阪市港部区<br>株式会社をU                                                                                                    |
| <ul> <li>シ注意単項</li> <li>MORISAWA PASSPOI</li> <li>ご契約を終了される場合</li> </ul> | RT は、販売および譲渡することができません。<br>は、MORISAWA PASSPORTでインストールしたすべてのフォントを削除していただく必要があります。                                                 |
| 【契約情報】<br>契約情号<br>契約者<br>住所<br>使用可能書体<br>契約合計台数                          | MP-<br>MORISAWA PASSPORT書体一覧の通り<br>台                                                                                             |
| 【ライセンス条件】<br>使用契約期間<br>契約形態                                              |                                                                                                    |
| 【現在のクラス】<br>クラス                                                          | : #402                                                                                                    |
| 【ライセンス管理情<br>ログインID<br>パスワード<br>ライセンスキー                                  | NU<br>:<br>: : : : : : : : : : : : : : : : : :                                                                                   |
| 【インストールディ)<br>シリアル番号                                                     | 271 : ••••                                                                                                    |
| 入力文字サンプル<br>大文字                                                          | : ABCDEFGHIJKLMNOPQRSTUVWXYZ                                                                                                    |

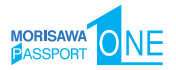

# 5-12 ソフトウェアのダウンロード

関連ソフトウェアをダウンロードすることができます。

ソフトウェアのダウンロードをする場合は、①[ソフトウェアのダウンロード]をクリックします。ダウンロードできるソフトウェアの一覧が表示されます。ダウンロードした いソフトウェア名の行で、②[ダウンロード]をクリックします。

|                                    | MORISAWA F                         | NT                         |       |            |                         |
|------------------------------------|------------------------------------|----------------------------|-------|------------|-------------------------|
| <b>モーリーコース</b><br>ユーザー信報<br>登録製品情報 | ソフトウェア名                            | 対象OS                       | バージョン |            |                         |
| 登録コンピューター情報<br>補助機能                | 2013 Font Disk 1                   | Mac OS 10.4以降、Windows XP以降 | 2013  | 2013/09/02 | <i>»</i> ダウ<br>ンロー<br>ド |
| ライセンス情報<br>ソフトウェアのダウンロード           | 2013 Font Disk 2                   | Mac OS 10.4以降、Windows XP以降 | 2013  | 2013/09/02 | »ダウ<br>ンロー<br>ド         |
| ソフトウェアのダウンロード<br>ホーム ログアウト         | ディスクイメージの手引きMac<br>OSX/Windows 8 用 | Mac OSX、Windows8           |       | 2013/09/02 | »ダウ<br>ンロー<br>ド         |
|                                    | ディスクイメージの手引きWindows<br>XP/Vista/7用 | Windows XP/Vista/7         |       | 2013/09/02 | »ダウ<br>ンロー<br>ド         |
|                                    |                                    |                            |       |            | .1514                   |

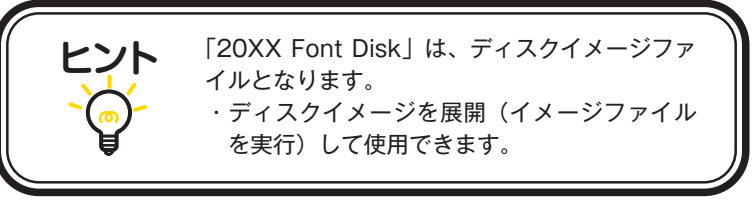

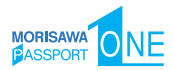

# 6. ライセンスキー登録

 フォントのインストールを完了されると、2週間以内にライセンス証明書をお届け します。ライセンス証明書には[ライセンスキー]の記載がございます。ライセンス 証明書受領後、Mフォントスターターからインストールメニュー画面を起動し、[ラ イセンスキー登録]を行ってください。また、MORISAWA PASSPORT ONEのご利 用期間の更新や契約台数の追加を行っていただいた際にも新しいライセンス証明書を お届けしております。フォントのご利用期間や使用 PC 台数など、ご契約情報を更新 していただくため、[ライセンスキー登録]を行ってください。

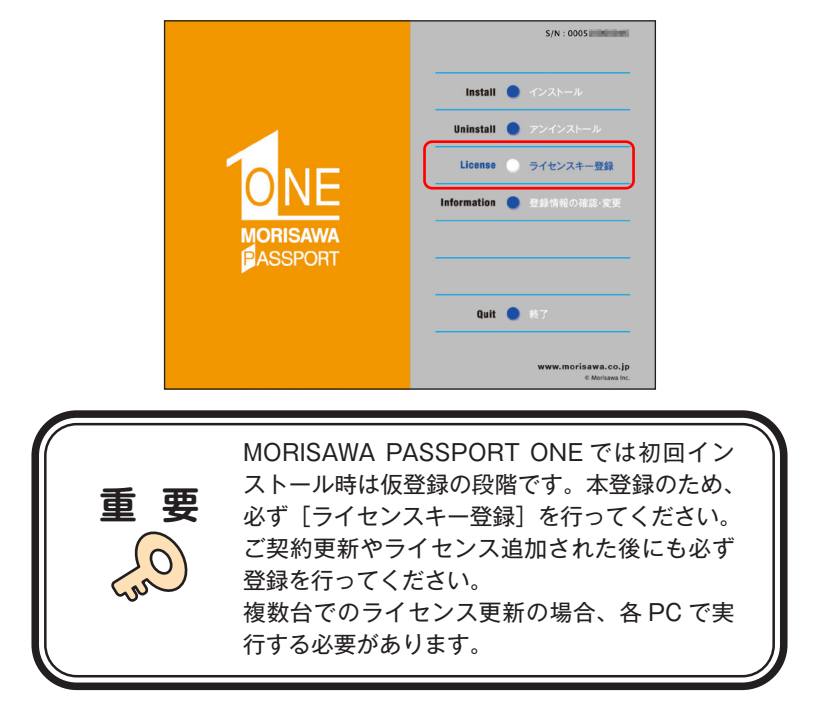

 ライセンスキーを入力し、次へ)をクリックしてください。ライセンス登録完了の 画面が表示されます。その後引き続き契約期間内でのご利用ができます。

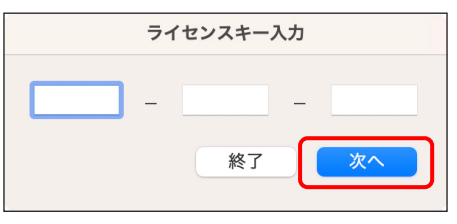

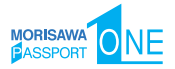

# 7. 想定されるエラー、アラート表示の原因と対処

ここではインストーラーの操作上およびフォントインストール中に想定されるエラー、 アラート表示の原因と対策を説明します。

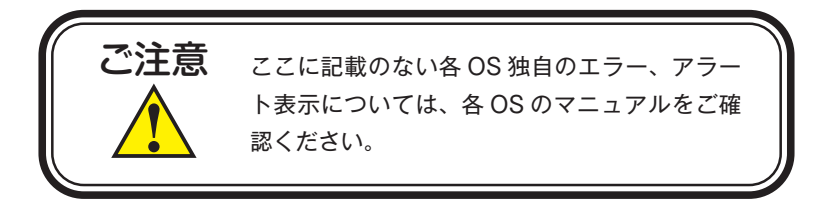

その他/Mフォントスターターがデスクトップにない。

**対処**:以下の弊社サイトをご参照ください。 https://www.morisawa.co.jp/support/faq/9

その他/パッケージキーを確認したい。

対処:以下の弊社サイトをご参照ください。 https://www.morisawa.co.jp/support/faq/3223

エラー/本製品はこの環境では使用できません。パッケージをご確認ください。

対処:ご使用の OS が本製品に対応していません。
 p.1 [必要なシステム構成]の対応 OS 一覧をご確認ください。
 最新の OS をご利用の場合、以下の弊社サイトより最新のインストーラー用アップデーターがリリースされていないかご確認ください。
 http://mpugk.jp

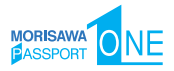

エラー/ライセンスされた PC の台数が超えています。

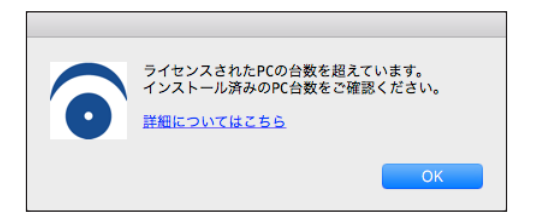

対処:ご契約のライセンス数をご確認ください。 ご契約ライセンス台数以上の PC にインストールすることはできません。 PC 初期化後のフォントの再インストールの際にこのエラーメッセージが現れ

る場合は、弊社までお問合せください。

### 【追加ライセンスをご契約された場合は】

本ガイド p.45 [6. ライセンスキー登録]の作業を終えてから追加ライセンス フォントのインストールを行ってください。

#### 【フォントを使用する PC を変更されたい場合は】

本ガイド p.28 4-4 [使用 PC の変更] をご参照ください。

エラー/通信エラーが発生しました。

**対処**: インターネットへの接続に障害が発生しています。接続環境をご確認ください。 一時的にセキュリティソフト、ファイアウォールなどを停止させて再試行して ください。

また、ネットワークセキュリティ管理のため通信制限を行われている場合は、 以下のドメインサーバーへのアクセス、アプリケーションでの通信を許可して ください。

ドメイン名称

morisawa-register.com

cdn.morisawa-register.com

files.morisawa-register.com

| プログラム名称 (Windows の場合) | プログラム名称(Mac の場合)    |
|-----------------------|---------------------|
| MFontStarter.exe      | MFontStarter.app    |
| インストーラ EX.exe         | インストーラ EX.app       |
| Fontinstaller.exe     | Fontinstaller.app   |
| Fontuninstaller.exe   | Fontuninstaller.app |
| Licenseregist.exe     | Licenseregist.app   |

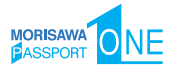

エラー/代理認証でのインストールを行います。

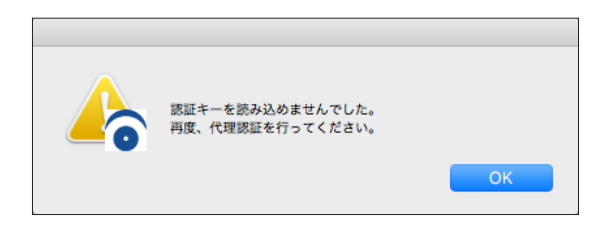

対処:インターネットへの接続に障害が発生しています。接続環境をご確認ください。 一時的にセキュリティソフト、ファイアウォールなどを停止させて再試行して ください。また、ネットワークセキュリティ管理のため通信制限を行われてい る場合は、p.47 [エラー/通信エラーが発生しました。]をご参照ください。 依然エラーが解決しない場合は、弊社までお問合せください。

その他/アンインストールの画面に、書体名が表示されない。

| アンインストール           |
|--------------------|
|                    |
|                    |
|                    |
|                    |
|                    |
|                    |
|                    |
|                    |
|                    |
|                    |
|                    |
|                    |
|                    |
|                    |
|                    |
|                    |
|                    |
|                    |
|                    |
| 終了 使用PC変更 アンインストール |
|                    |

対処:フォントはインストールされていませんが、お使いの PC が認証サーバに登録 された状態です。別の PC でご利用になりたい場合は [使用 PC 変更] を実施 してください。

#### エラー/フォントリストファイルキャッシュで…

原因:フォントリストファイルキャッシュでエラーが発生しました。

**対処**: PC 再起動後、今一度、M フォントスターターアイコンをダブルクリックし、 再実行してください。 改善されない場合は、弊社サポートまでご連絡ください。

#### エラー/フォントリストファイルの読み込みで…

原因:フォントリストファイルの読み込みでエラーが発生しました。

**対処**: PC 再起動後、今一度、M フォントスターターアイコンをダブルクリックし、 再実行してください。 改善されない場合は、弊社サポートまでご連絡ください。

エラー/ディスクの空き容量確認処理で…

- 原因:ディスクの空き容量確認処理でエラーが発生しました。
- **対処**: PC の記憶装置の空き容量を確認してください。 改善されない場合は、弊社サポートまでご連絡ください。

#### エラー/現在、ログインしているユーザーの権限では…

原因:原因、ログインしているユーザーの権限では、インストールできません。

対処:管理者(Administrator)権限のあるユーザーアカウントで、ログインし再イ ンストールを行ってください。

#### エラー/管理者権限が必要です。 管理者権限の取得に失敗しました。

**対処**:管理者権限を持つユーザーアカウントでログインしてください。

# 本製品に関する情報は www.morisawa.co.jp

株式会社モリサワ E-mail:font-support@morisawa.co.jp よくあるご質問・お問合せフォームはこちら www.morisawa.co.jp/support/

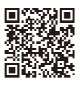